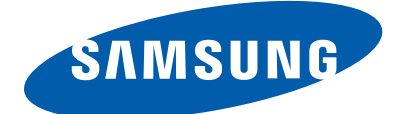

# SYSTEM AIR CONDITIONER

CEILING SERIES

#### INDOOR UNIT OUTDOOR UNIT

AC052MXADKH AC071MXADKH

Model: AC052MNCDKH AC071MNCDKH AC100MNCDKH AC120MNCDKH AC140MNCDKH

# SERVICE Manual

#### **AIR CONDITIONER**

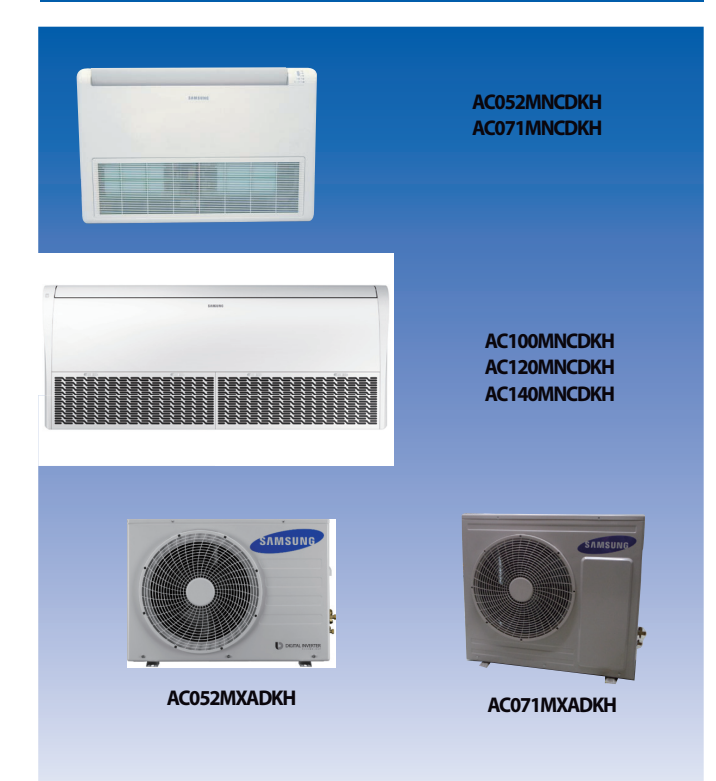

#### CONTENTS

- 1. Precautions
- 2. Product Specifications
- 3. Disassembly and Reassembly
- 4. Troubleshooting
- 5. PCB Diagram
- 6. Wiring Diagram
- 7. Reference Sheet

## Contents

| 1. Precautions                                       | 1-1  |
|------------------------------------------------------|------|
| 1-1 Precautions for the Service                      | 1-1  |
| 1-2 Precautions related to static electricity and PL | 1-1  |
| 1-3 Precautions related to product safety            | 1-2  |
| 1-4 Other precautions                                | 1-2  |
| 2. Product Specifications                            | 2-1  |
| 2-1 The Feature of Product                           | 2-1  |
| 2-1-1 Features                                       | 2-1  |
| 2-2 Product Specifications                           | 2-2  |
| 2-3 Specifications of optional items                 | 2-6  |
| 3. Disassembly and Reassembly                        | 3-1  |
| 3-1 Indoor unit                                      | 3-2  |
| 3-2 Outdoor Unit                                     | 3-15 |
| 4. Troubleshooting                                   | 4-1  |
| 4-1 Setting Option Setup Method                      | 4-1  |
| 4-2 Indoor Display Error and Check Method            | 4-10 |
| 4-3 Troubleshooting for outdoor unit                 | 4-13 |
| 4-4 Troubleshooting by symptoms                      | 4-15 |
| 5. PCB Diagram and Parts List                        | 5-1  |
| 5-1 Indoor Unit                                      | 5-1  |
| 5-2 Outdoor Unit                                     | 5-4  |
| 6. Wiring Diagram                                    | 6-1  |
| 6-1 Indoor Unit                                      | 6-1  |
| 6-2 Outdoor Unit                                     | 6-3  |
| 7. Reference Sheet                                   | 7-1  |
| 7-1 Index for Model Name                             | 7-1  |
| 7-2 Refrigerating Cycle Diagram                      | 7-2  |

## **1. Precautions**

#### **1-1 Precautions for the Service**

• Use the standard parts when replacing the electric parts.

- Confirm the model name, rated voltage, rated current of the electric parts.

- When repairing the equipment, connection of the harness parts must be firm and solid.
   A loose connection may cause noise or other malfunction.
- When assembling and disassembling the equipment while it is laid down, lay it on soft cloth.
   Otherwise it may scratch the back of the exterior of the product.
- Remove dust or dirt completely from the housing block, wiring block and service parts during repair.
   This helps prevent the danger of fire caused by tracking or short circuit.
- Fasten the valve caps of service valves and charging valves of outdoor unit as much as possible using adjustable wrenches.
- Check the status of the components' assembly after repair service.
   The status must be the same as before the repair service.

## 1-2 Precautions related to static electricity and PL

• The PCB power supply block is susceptible to static electricity. Therefore, care must be taken during repair or measuring while the power is on.

- Wear insulation gloves for PCB repair or measuring.

• Check whether the installation location is at least two meters away from other electronic products such as TV, video, or audio.

- Otherwise, the video quality might be degraded or noise might be generated.

- Do not let end users repair the products themselves.
  - Unauthorized disassembly might cause electric shock or fire.

#### 1-3 Precautions related to product safety

- Do not pull the power cord and do not touch the power plug or aux power switch with wet hands. – It might cause electric shock or fire.
- A damaged power line or power plug must be replaced to prevent danger.
- Do not bend the power cable with excessive force, and do not place a heavy weight on the case as it might damage the cable.

- It might cause electric shock or fire.

- Do not use multiple electric outlets.
   This might cause electric shock or fire.
- Connect the ground terminal when necessary.
   You must connect the ground terminal if you determine that there is a danger of electric leakage due to moisture or water.
- Unplug the power cable or turn off the auxiliary power switch for electric part replacement and repair service.
   Otherwise it might cause electric shock.
- Instruct end users to separate the batteries from the remote controllers and store them separately when the product is not used for long time.
  - Otherwise leakage from the dry cell may cause problems with the remote controller.

## 1-4 Other precautions

• The pipes should have no leaks during installation, and the compressor must be stopped before removing connecting pipes for pump down work. Operating the compressor while the service valve is open and coolant pipe is not properly connected may cause explosion or injury due to abnormal high pressure created inside the coolant cycle as the air can be absorbed through the pipe.

Pump Down work procedure (When uninstalling the product)

- Turn on the air conditioner, select cooling operation, and run the compressor for more than three minutes.
- Release the high pressure and low pressure valve caps.
- Close the high pressure valve completely using an L-wrench
- After about two minutes, close the low pressure valve completely.
- Stop running the air conditioner.
- Separate the connecting pipe.

## 2. Product Specifications

## 2-1 The Feature of Product

#### 2-1-1 Features

- Auto Changeover
- Long Lasting Outdoor Unit Anti Corrosion Cabinet & Heat Exchanger are applied.
- Free Installation
   4 directions piping installation are possible.
- Various useful functions Long piping : Max.30m
- Eco-friendly Product (Lead-Free, RoHS, WEEE)

## 2-2 Product Specifications

| ITEM                  |                   |                                  |                     | AC052MNCDKH<br>AC052MXADKH  | AC071MNCDKH<br>AC071MXADKH  |
|-----------------------|-------------------|----------------------------------|---------------------|-----------------------------|-----------------------------|
|                       |                   | Indoor Unit                      |                     |                             |                             |
| IMAGE                 | Outdoor Unit      |                                  |                     |                             |                             |
|                       | Remote Controller |                                  |                     |                             |                             |
| Power                 | Product           |                                  |                     | 1Ф, 220~240V, 50Hz          | 1Ф, 220~240V, 50Hz          |
| Indoor                |                   | LxHxD                            | mm(Net)             | 1000*650*200                | 1000*650*200                |
| Outdoor               |                   | LxHxD                            | mm(Net)             | 880*310*638                 | 880*310*798                 |
| Indoor                |                   | Product                          | kg(Net)             | 20.2                        | 20.2                        |
| Outdoor               |                   | Product                          | kg(Net)             | 44.5                        | 55                          |
| Capacity              | Co                | ooling(STD)                      | W                   | 5,000                       | 7,100                       |
|                       | He                | eating(STD)                      | W                   | 6,000                       | 8,000                       |
| Power                 | Co                | ooling(STD)                      | W                   | 1,640                       | 2,930                       |
| Consumption           | He                | eating(STD)                      | W                   | 1,780                       | 2,920                       |
| Operation             | Co                | ooling(STD)                      | A                   | 7.4                         | 12.8                        |
| current               | He                | eating(STD)                      | A                   | 7.9                         | 12.8                        |
| Noise                 | Indoor unit       | In case of strongest air<br>blow | dBA                 | 49/49                       | 51/51                       |
| (Cooling/<br>Heating) | Outdoor unit      | In case of strongest air blow    | dBA                 | 58/58                       | 60/60                       |
|                       | Refrigerant (R-   | 410A)                            | g                   | 1,300                       | 1,500                       |
| Connect               | tina Pine         | Liquid                           | mm                  | 6.35                        | 6.35                        |
|                       |                   | Gas                              | mm                  | 12.7                        | 15.88                       |
| Addi                  | itional Refrigera | nt (R-410A)                      | g/m                 | 10                          | 20                          |
|                       | Standard          |                                  | m                   | 5                           | 5                           |
| E                     | Extension length  | n(Total)                         | m                   | 30                          | 50                          |
| Ext                   | tension length(E  | levation)                        | m                   | 20                          | 30                          |
|                       | Option Cor        | le                               | Product Option      | 013077-1950F5-27343C-370020 | 013077-195591-274750-370020 |
|                       | 59101100          |                                  | Installation Option | 020000-100000-200000-300000 | 020000-100000-200000-300000 |

| ITEM                            |                   |                                  |                             | AC100MNCDKH<br>AC100MXADKH  | AC100MNCDKH<br>AC100MXADNH  |
|---------------------------------|-------------------|----------------------------------|-----------------------------|-----------------------------|-----------------------------|
|                                 | Indoor Unit       |                                  |                             |                             |                             |
| IMAGE                           | Outdoor Unit      |                                  |                             | -                           | -                           |
|                                 | Remote Controller |                                  |                             |                             |                             |
| Power                           | Product           |                                  |                             | 1Ф, 220~240V, 50Hz          | 3Ф, 380~415V, 50Hz          |
| Indoor                          |                   | LxHxD                            | mm(Net)                     | 1650*675*235                | 1650*675*235                |
| Outdoor                         |                   | LxHxD                            | mm(Net)                     | 940*330*998                 | 940*330*998                 |
| Indoor                          |                   | Product                          | kg(Net)                     | 42.8                        | 42.8                        |
| Outdoor                         |                   | Product                          | kg(Net)                     | 72                          | 72                          |
| Capacity                        | Co                | ooling(STD)                      | W                           | 10,000                      | 10,000                      |
|                                 | He                | eating(STD)                      | W                           | 11,200                      | 11,200                      |
| Power                           | Co                | ooling(STD)                      | W                           | 3,400                       | 3,400                       |
| Consumption                     | He                | eating(STD)                      | W                           | 3,200                       | 3,200                       |
| Operation                       | Co                | ooling(STD)                      | А                           | 14.6                        | 5.3                         |
| current                         | He                | eating(STD)                      | A                           | 14.2                        | 4.9                         |
| Noise                           | Indoor unit       | In case of strongest air<br>blow | dBA                         | 50/50                       | 50/50                       |
| (Cooling/<br>Heating)           | Outdoor unit      | In case of strongest air blow    | dBA                         | 58/60                       | 58/60                       |
|                                 | Refrigerant (R-   | 410A)                            | g                           | 3,000                       | 3,000                       |
| Connoci                         | ting Dino         | Liquid                           | mm                          | 9.52                        | 9.52                        |
| Connect                         | ung Pipe          | Gas                              | mm                          | 15.88                       | 15.88                       |
| Additional Refrigerant (R-410A) |                   | g/m                              | 50                          | 50                          |                             |
| Standard                        |                   | m                                | 5                           | 5                           |                             |
| E                               | xtension lengtl   | n(Total)                         | m                           | 50                          | 50                          |
| Ext                             | tension length(   | Elevation)                       | m                           | 30                          | 30                          |
|                                 | Ontion Co.        | 40                               | Product Option              | 01D07C-1C5439-276470-370040 | 01D07C-1C5439-276470-370040 |
| Option Code                     |                   | Installation Option              | 020000-100000-200000-300000 | 020000-100000-200000-300000 |                             |

| ITEM                  |                   |                                  |                     | AC120MNCDKH<br>AC120MXADKH  | AC120MNCDKH<br>AC120MXADNH  |
|-----------------------|-------------------|----------------------------------|---------------------|-----------------------------|-----------------------------|
|                       | Indoor Unit       |                                  |                     |                             |                             |
| IMAGE                 | Outdoor Unit      |                                  |                     | -                           | -                           |
|                       | Remote Controller |                                  |                     |                             |                             |
| Power                 |                   | Product                          |                     | 1Φ, 220~240V, 50Hz          | 3Ф, 380~415V, 50Hz          |
| Indoor                |                   | LxHxD                            | mm(Net)             | 1650*675*235                | 1650*675*235                |
| Outdoor               |                   | LxHxD                            | mm(Net)             | 940*330*998                 | 940*330*998                 |
| Indoor                |                   | Product                          | kg(Net)             | 42.8                        | 42.8                        |
| Outdoor               |                   | Product                          | kg(Net)             | 80                          | 80                          |
| Capacity              | Co                | ooling(STD)                      | W                   | 12,000                      | 12,000                      |
|                       | He                | eating(STD)                      | W                   | 13,000                      | 13,000                      |
| Power                 | Co                | ooling(STD)                      | W                   | 4,600                       | 4,550                       |
| Consumption           | He                | eating(STD)                      | W                   | 3,800                       | 3,800                       |
| Operation             | Co                | ooling(STD)                      | A                   | 20.4                        | 7.2                         |
| current               | He                | eating(STD)                      | A                   | 17.1                        | 5.9                         |
| Noise                 | Indoor unit       | In case of strongest air<br>blow | dBA                 | 50/50                       | 50/50                       |
| (Cooling/<br>Heating) | Outdoor unit      | In case of strongest air<br>blow | dBA                 | 60/64                       | 60/64                       |
|                       | Refrigerant (R-   | 410A)                            | g                   | 3,000                       | 3,000                       |
| Connoct               | ting Dino         | Liquid                           | mm                  | 9.52                        | 9.52                        |
| Connect               | ling Pipe         | Gas                              | mm                  | 15.88                       | 15.88                       |
| Addi                  | tional Refrigera  | nt (R-410A)                      | g/m                 | 50                          | 50                          |
|                       | Standard          |                                  | m                   | 5                           | 5                           |
| E                     | xtension lengt    | n(Total)                         | m                   | 50                          | 50                          |
| Ext                   | ension length(    | Elevation)                       | m                   | 30                          | 30                          |
|                       | Ontion Cor        |                                  | Product Option      | 01D07C-1C247A-277882-370040 | 01D07C-1C247A-277882-370040 |
|                       | Uption Code       |                                  | Installation Option | 020000-100000-200000-300000 | 020000-100000-200000-300000 |

| ITEM        |                   |                                  |                     | AC140MNCDKH<br>AC140MXADKH  | AC140MNCDKH<br>AC140MXADNH  |
|-------------|-------------------|----------------------------------|---------------------|-----------------------------|-----------------------------|
|             | Indoor Unit       |                                  |                     |                             |                             |
| IMAGE       | Outdoor Unit      |                                  |                     | -                           | -                           |
|             | Remote Controller |                                  |                     |                             |                             |
| Power       |                   | Product                          |                     | 1Ф, 220~240V, 50Hz          | 3Ф, 380~415V, 50Hz          |
| Indoor      |                   | LxHxD                            | mm(Net)             | 1650*675*235                | 1650*675*235                |
| Outdoor     |                   | LxHxD                            | mm(Net)             | 940*330*1210                | 940*330*1210                |
| Indoor      |                   | Product                          | kg(Net)             | 42.8                        | 42.8                        |
| Outdoor     |                   | Product                          | kg(Net)             | 85                          | 85                          |
| Capacity    | Cc                | oling(STD)                       | W                   | 13,400                      | 13,400                      |
| Capacity    | He                | ating(STD)                       | W                   | 15,500                      | 15,500                      |
| Power       | Cc                | oling(STD)                       | W                   | 4,450                       | 4,450                       |
| Consumption | He                | ating(STD)                       | W                   | 4,540                       | 4,540                       |
| Operation   | Cc                | oling(STD)                       | А                   | 20                          | 7                           |
| current     | He                | eating(STD)                      | A                   | 19.5                        | 7                           |
| Noise       | Indoor unit       | In case of strongest air<br>blow | dBA                 | 51/51                       | 51/51                       |
| Heating)    | Outdoor unit      | In case of strongest air blow    | dBA                 | 60/62                       | 60/62                       |
|             | Refrigerant (R-   | 410A)                            | g                   | 3,400                       | 3,400                       |
| Common      | tin a Din e       | Liquid                           | mm                  | 9.52                        | 9.52                        |
| Connect     | ling Pipe         | Gas                              | mm                  | 15.88                       | 15.88                       |
| Addi        | tional Refrigera  | nt (R-410A)                      | g/m                 | 50                          | 50                          |
|             | Standard          |                                  | m                   | 5                           | 5                           |
| E           | Extension length  | n(Total)                         | m                   | 75                          | 75                          |
| Ext         | tension length(E  | levation)                        | m                   | 30                          | 30                          |
|             | Ontion Co         |                                  | Product Option      | 01D07C-1C54BE-278CA0-370045 | 01D07C-1C54BE-278CA0-370045 |
|             | Option Coc        | IC                               | Installation Option | 020000-100000-200000-300000 | 020000-100000-200000-300000 |

## 2-3 Accessory

| ltem                                                                                                    | Descriptions                                                   | Code-No.    | Q'TY | Remark                           |
|----------------------------------------------------------------------------------------------------|----------------------------------------------------------------|-------------|------|----------------------------------|
|                                                                                                    | USER MANUAL DB68-06497A 1<br>INSTALLATION MANUAL DB68-06498A 1 |             |      |                                  |
| 000                                                                                                    | PLATE WALL                                                     | DB61-01351A | 2    |                                  |
|                                                                                                    | Remote Control                                                 | DB93-15882F | 1    |                                  |
|                                                                                                    | Remote Control Holder                                          | DB61-06087A | 1    | Indoor Unit<br>(AC052/071MNCDKH) |
| Batteries for Remote Control                                                                                 |                                                                | 4301-000121 | 2    |                                  |
| <uunuu j<="" td=""><td colspan="2"><b>◄ ttittttt()</b> M4 x 16 Tapped Screws</td><td>2</td><td></td></uunuu> | <b>◄ ttittttt()</b> M4 x 16 Tapped Screws                      |             | 2    |                                  |
|                                                                                                    |                                                                |             | 1    |                                  |
|                                                                                                    | RUBBER LEG                                                     | DB73-20134A | 4    |                                  |
|                                                                                                    | DRAIN PLUG                                                     |             | 1    | Outdoor unit                     |
|                                                                                                    | INSTALLATION MANUAL                                            | DB98-34367A | 1    |                                  |

| ltem     | Descriptions                       | Code-No.                   | Q'TY | Remark                               |
|----------|------------------------------------|----------------------------|------|--------------------------------------|
|          | USER MANUAL<br>INSTALLATION MANUAL | DB68-06497A<br>DB68-06498A | 1    |                                      |
|          | Insulation                         | DB62-04318S                | 1    |                                      |
| <u> </u> | Insu DRAIN HOSE                    | DB62-11028A                | 1    |                                      |
| O        | INSU HOSE D                        | DB62-11028E                | 1    |                                      |
| 0        | INSU TUBE OUT                      | DB62-11028F                | 1    | Indoor Unit<br>(AC100/120/140MNCDKH) |
|          | ASSY DRAIN HOSE JOINT              | DB67-01191A                | 1    |                                      |
| Q#       | Ass'y Drain Hose Joint             | DB90-06701A                | 1    |                                      |
|          | GROMMET-HANGER                     | DB63-00237A                | 8    |                                      |
|          | CARD WARRNATY                      | DB68-02596B                | 1    |                                      |

## 3. Disassembly and Reassembly

## Necessary Tools

| Item                                   | Remarks |
|----------------------------------------|---------|
| +SCREW DRIVER                          |         |
| Adjustable Wrench<br>(8mm, 10mm, 13mm) |         |
| M6, M8 Hex Wrench                      |         |

## 3-1 Indoor Unit

## AC052MNCDKH/AC071MNCDKH

| No | Parts           | Procedure                                                                                                    | Remark                                              |
|----|-----------------|----------------------------------------------------------------------------------------------------|-----------------------------------------------------|
| 1  | Electrical Part | 1) Open the Grille by pressing 3 position.<br>(center and both side)                                                |                                                     |
|    |                 | 2) Detach the Air Inlet Grille.                                                                                     | SANGONG<br>DE DE DE DE DE DE DE DE DE DE DE DE DE D |
|    |                 | <ol> <li>Open the Cover of Component Electrical<br/>Box by removing 3 screws.<br/>(center and both side)</li> </ol> |                                                     |
|    |                 |                                                                                                    |                                                     |
|    |                 |                                                                                                    |                                                     |

| No | Parts             | Procedure                                          | Remark |
|----|-------------------|----------------------------------------------------|--------|
|    |                   |                                                    |        |
|    |                   |                                                    |        |
| 2  | Fan<br>&<br>Motor | 1) Detach the screw and untie earth wire of Motor. |        |
|    |                   | 2) Disconnect of housing of Motor Wire.            |        |
|    |                   | 3) Disconnect the Capacitor Wire.                  |        |

| No | Parts | Procedure                                                             | Remark |
|----|-------|-----------------------------------------------------------------------|--------|
|    |       | <ol> <li>Loosen the Guard Safety by removing<br/>6 screws.</li> </ol> |        |
|    |       |                                                                       |        |
|    |       | 5) Detach the Upper Case of Fan. (2EA)                                |        |
|    |       | 6) Loosen the 4 screws what is fix the Motor.                         |        |
|    |       | 7) Detach the Fan and Motor assembly.                                 |        |

| No | Parts     | Procedure                                                                  | Remark |
|----|-----------|----------------------------------------------------------------------------|--------|
|    |           | 8) Loosen the set fixing bolts.<br>(with a M3 wrench)                      |        |
|    |           | 9) Detach the Fan.                                                         |        |
| 3  | Drain Pan | 1) Disconnect the Display PCB Wire<br>as shown in picture. (white housing) |        |
|    |           | 2) Disconnect the Step Motor Wire as shown<br>in picture. (blue housing)   |        |
|    |           | 3) Disassemble the Hanger Bracket by removing the 1 screw.                 |        |

| No | Parts | Procedure                                              | Remark  |
|----|-------|--------------------------------------------------------|---------|
|    |       | 4) Loosen the 3 screws of Front Side.                  |         |
|    |       | 5) Disassemble the assembly Front<br>Cover Part.       | SAMSUNG |
|    |       | 6) Disconnect the Step Motor Wire as shown in picture. |         |
|    |       | 7) Detach the Wire Clamp fixed in Base Part.           |         |
|    |       | 8) Detach the Front Cover assembly completely.         |         |

| No | Parts | Procedure                                                                         | Remark |
|----|-------|-----------------------------------------------------------------------------------|--------|
|    |       | 9) Loosen the screw what is fix with Base<br>Part and Drain Pan. (Upper Side:2EA) |        |
|    |       | 10) Loosen the screw what is fix with Base Part<br>and Drain Pan.(Lower Side:2EA) |        |
|    |       | 11) Detach the Drain Pan completely.                                              |        |
|    |       |                                                                                   |        |
|    |       |                                                                                   |        |

| No | Parts      | Procedure                                                                   | Remark |
|----|------------|-----------------------------------------------------------------------------|--------|
| 4  | Evaporator | 1) Disconnect the Thermistor Wire as shown in picture. (white housing)      |        |
|    |            | 2) Loosen the 2 screws shown in picture.                                    |        |
|    |            | 3) Loosen the 2 screws shown in picture<br>and remove Plastic Part. (white) |        |
|    |            | 4) Loosen the 2 screws shown in picture and remove Steel Bracket.           |        |
|    |            | 5) Disassemble the 4 screws Steel Plate in rear side of the unit.           |        |

| No | Parts | Procedure                                        | Remark |
|----|-------|--------------------------------------------------|--------|
|    |       | 6) Loosen the 2 screws as shown in picture.      |        |
|    |       | 7) Detach the Plastic Cover as shown in picture. |        |
|    |       | 8) Detach the Evaporator assembly.               |        |
|    |       |                                                  |        |
|    |       |                                                  |        |

| No | Parts          | Procedure                                                                                                    | Remark |
|----|----------------|----------------------------------------------------------------------------------------------------|--------|
| 5  | Stepping Motor | 1) Loosen the 4 screws in rear side of Front<br>Cover assembly as shown in picture.                                       |        |
|    |                | 2) Loosen the 2 screws as shown in picture.                                                                               |        |
|    |                | 3) Disassemble the Blade and Stepping<br>Motor assembly and remove the 2 Screws<br>Stepping Motor.                        |        |
| 6  | Display PCB    | <ol> <li>Loosen the 3 screws in rear side of<br/>Front Cover assembly as shown in<br/>picture.</li> </ol>                 |        |
|    |                | <ol> <li>2) Disassemble Display PCB assembly and<br/>Disconnect Wire.</li> <li>3) Disassemble the Display PCB.</li> </ol> |        |

| No | Parts          | Procedure                                                                                | Remark |
|----|----------------|------------------------------------------------------------------------------------------|--------|
| 1  | Electrial Part | You must turn off the Power before disassembly.                                          |        |
|    |                | <ol> <li>Open the Grille by sliding 4 position and<br/>removing 4 screws.</li> </ol>     |        |
|    |                | 2) Detach the Air Inlet Grille.                                                          |        |
|    |                | 3) Detach the Cover side by removing 1 screw and sliding Cover.                          |        |
|    |                | <ol> <li>Open the cover of Component Electrical Box<br/>by removing 2 screws.</li> </ol> |        |
|    |                | 5) Open the cover of Terminal block Box by removing 2 screws                             |        |
|    |                |                                                                                          |        |

## AC100MNCDKH/AC120MNCDKH/AC140MNCDKH

| No | Parts       | Procedure                                                                                                    | Remark |
|----|-------------|----------------------------------------------------------------------------------------------------|--------|
| 2  | Fan & Motor | 1) Disconnect 2 wires of Motor.                                                                                            |        |
|    |             | 2) Detach Holder Motor by removing<br>2 screws.                                                                            |        |
|    |             | <ul> <li>3) Detach the Upper case of Fan.<br/>(4EA)</li> <li>4) Detach Bracket Grille by removing<br/>2 Screws.</li> </ul> |        |
|    |             |                                                                                                    |        |
|    |             |                                                                                                    |        |
|    |             |                                                                                                    |        |

| No | Parts      | Procedure                                                                                                    | Remark |
|----|------------|----------------------------------------------------------------------------------------------------|--------|
| 3  | Drain Pan  | 1) Detach the Cabinet Front by removing 7 screws.                                                                                                    |        |
|    |            | 2) Remove 1 screw in the middle of drain pan.                                                                                                    |        |
|    |            | <ol> <li>Detach the Drian pan.<br/>Be careful that there might be some<br/>water left in the drain pan when you<br/>remove the drain pan.</li> </ol> |        |
| 4  | Evaporator | 1) Detache the Cover Pipe by removing<br>2 screws.                                                                                                   |        |
|    |            | 2) Detache the Cover Evap LF/RH by removing 4 screws.                                                                                                |        |
|    |            | 3) Detach the Evaporator assembly by removing 3 screws.                                                                                              |        |

| No | Parts          | Procedure                                               | Remark |
|----|----------------|---------------------------------------------------------|--------|
| 5  | Stepping Motor | 1) Detach the Connector.                                |        |
|    |                | 2) Detache the Stepping Motor by emoving 2 screws.      |        |
| 6  | Holder Blade   | 1) Remove 4 screws at both side of the<br>Holder blade. |        |
|    |                |                                                         |        |
|    |                |                                                         |        |

## 3-2 Outdoor unit

|   | AC052MXADKH |
|---|-------------|
| _ |             |

| No | Parts       | Procedure                                                                                    | Remark |
|----|-------------|----------------------------------------------------------------------------------------------|--------|
| 1  | common work | You must turn off the Power before<br>disassembly.<br>1) Loosen 1 pcs screw of cover control |        |
|    |             | 2) Loosen 8 pcs screw of the cabi top<br>cover.                                              |        |
|    |             | 3) Loosen 4 pcs screw of the bar steel.                                                      |        |
|    |             | 4) Loosen 10 pcs screw of the cabi side front.                                               |        |

| No | Parts       | Procedure                                                                     | Remark |
|----|-------------|-------------------------------------------------------------------------------|--------|
| 1  | common work |                                                                               |        |
| 2  | Fan& motor  | 1) Loosen the fan screw according the indication and detach the fab propeller |        |
|    |             | 2)Disconnect the wire between assy control<br>out and motor.                  |        |

| No | Parts            | Procedure                                                                                         | Remark   |
|----|------------------|---------------------------------------------------------------------------------------------------|----------|
| 2  |                  | <ul> <li>3) Loosen 4 pcs motor screw.</li> <li>4) Loosen 2 pcs screw of bracket motor.</li> </ul> | <image/> |
| 3  | Assy control out | 1)Loosen the screws that connected partition<br>and case control then get the control out.        |          |
|    |                  | 2) Loosen the screw of the cover termimal                                                         |          |

| No | Parts | Procedure                                              | Remark |
|----|-------|--------------------------------------------------------|--------|
| 3  |       | 3) Loosen 2 screws , disassemble the Coil<br>Harmonic. |        |
|    |       | 4) Loosen the screw of the cover terminal.             |        |
|    |       |                                                        |        |
|    |       |                                                        |        |
|    |       |                                                        |        |
|    |       |                                                        |        |

| No | Parts          | Procedure                                                                                                    | Remark |
|----|----------------|----------------------------------------------------------------------------------------------------|--------|
| 4  | Heat exchanger | <ol> <li>Release the refrigerant at first</li> <li>Loosen fixing screw on both side</li> <li>Disassemble the pipes in both inlet and<br/>outlet with welding torch.</li> <li>Detach the heat exchanger.</li> </ol> When removing the compressor,<br>Heat Exchanger, and Pipe, purge the<br>Coolant inside the Compressor complete-<br>ly and remove the pipe with a welding<br>flame. |        |
|    |                |                                                                                                    |        |
|    |                |                                                                                                    |        |
| 5  | Compressor     | 1)Loosen the 3 bolts at the bottom of com-<br>pressor.                                                                                                    |        |

## AC071MXADKH

| No | Parts       | Procedure                                        | Remark  |
|----|-------------|--------------------------------------------------|---------|
| 1  | common work | 1) loosen 1 pcs screw of cover control           |         |
|    |             | cover.                                           |         |
|    |             | 3) loosen 12 pcs screw of the cabi front         | SAMSUNG |
|    |             | 4) loosen 7 pcs screw of the cabi side<br>right. |         |

| No | Parts       | Procedure                                                                                                    | Remark   |
|----|-------------|----------------------------------------------------------------------------------------------------|----------|
|    |             | 5)loosen 3pcs screw of the cabi side left.                                                                                      |          |
| 2  | Fan & Motor | <ol> <li>loosen the fan screw according the<br/>indication and detach the fab propeller</li> <li>2)Cut the cable-tie</li> </ol> |          |
|    |             | 3)disconnect the wire betwwen assy control<br>out and motor.                                                                    | <image/> |
|    |             |                                                                                                    | A State  |

| No | Parts            | Procedure                                                                                      | Remark |
|----|------------------|------------------------------------------------------------------------------------------------|--------|
|    |                  | 4) loosen 4 pcs motor screw.<br>5) loosen 4 pcs screw of bracket motor                         |        |
|    |                  |                                                                                                |        |
| 3  | assy control out | 1) lossen the screw of the cover termimal                                                      |        |
|    |                  | 2)lossen the screws that connected partition<br>and case control then pull up the control out. |        |
|    |                  |                                                                                                |        |

| No | Parts          | Procedure                                                                                                    | Remark |
|----|----------------|----------------------------------------------------------------------------------------------------|--------|
| 4  | Heat exchanger | <ol> <li>Release the refrigerant at first</li> <li>Looosen fixing screw on both side.</li> <li>disaessembly the pipes in both inlet<br/>and outlet with welding torch.</li> <li>detach the heat exchanger.</li> </ol> |        |
|    |                |                                                                                                    |        |
|    |                |                                                                                                    |        |
| 5  | Compressor     | 1)loosen the 3 bolts at the bottom of compressor.                                                                                                    |        |

## 4. Troubleshooting

## 4-1 Setting Option Setup Method

You cannot set both of the indoor unit addresses and the installation options in a batch: set both of them respectively.

# 4-1-1 Common steps for setting the addresses and options

MR-EC00 and MR-EH00 remote controls

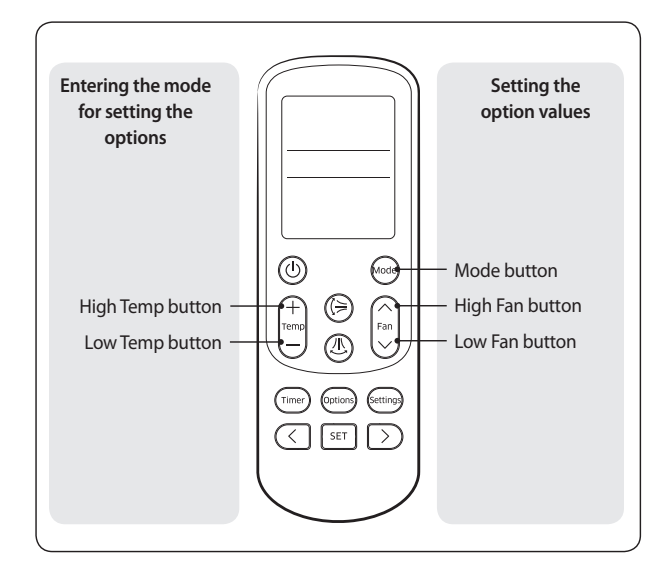

## 

- The remote control display and buttons may vary depending on the model.
- 1 Enter the mode for setting the options:
  - a Remove the batteries from the remote control, and then insert them again.
  - b While holding down the (+) (High Temp) and (-) (Low Temp) buttons simultaneously, insert the batteries into the remote control.
  - c Make sure that you are entered to the mode for setting the options:

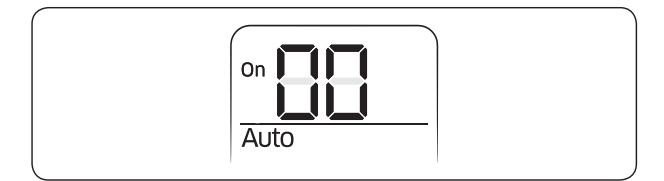

2 Set the option values.

## 

- The total number of available options are 24: SEG1 to SEG24.
- Because SEG1, SEG7, SEG13, and SEG19 are the page options used by the previous remote control models, the modes to set values for these options are skipped automatically.
- Set a 2-digit value for each option pair in the following order: SEG2 and SEG3 SEG4 and SEG5 SEG6 and SEG8 SEG9 and SEG10 SEG11 and SEG12 SEG14 and SEG15 SEG16 and SEG17 SEG18 and SEG20 SEG21 and SEG22 SEG23 and SEG24

| SEG1  | SEG2  | SEG3  | SEG4  | SEG5  | SEG6  |
|-------|-------|-------|-------|-------|-------|
| 0     | Х     | Х     | Х     | Х     | Х     |
| SEG7  | SEG8  | SEG9  | SEG10 | SEG11 | SEG12 |
| 1     | Х     | Х     | Х     | Х     | Х     |
| SEG13 | SEG14 | SEG15 | SEG16 | SEG17 | SEG18 |
| 2     | Х     | Х     | Х     | Х     | Х     |
| SEG19 | SEG20 | SEG21 | SEG22 | SEG23 | SEG24 |
| 3     | Х     | Х     | Х     | Х     | Х     |

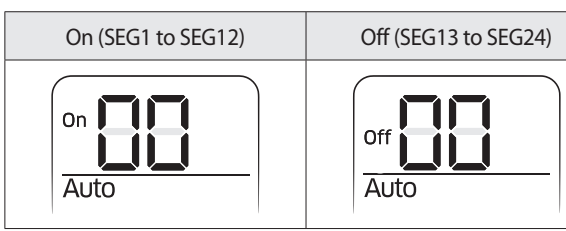

Take the steps presented in the following table:

|   | Steps                                                                                                    | Remote control display                   |
|---|----------------------------------------------------------------------------------------------------|------------------------------------------|
| 1 | Set the SEG2 and SEG3 values:<br>a Set the SEG2 value by pressing the [im] (Low Fan) button repeatedly until the<br>value you want to set appears on the remote control display.                                                                                                    | on <b>D</b><br>Auto                      |
|   | <ul> <li>b Set the SEG3 value by pressing the  An (High Fan) button repeatedly until the value you want to set appears on the remote control display.</li> <li>When you press the  (Low Fan) or  An (High Fan) button, values appear in the following order:  A + A + H</li> </ul>                                                                                  | SEG2<br>On Concentration<br>Auto<br>SEG3 |
| 2 | Press the  (Mode) button. Cool and On appear on the remote control display.                                                                                                    | On Cool                                  |
| 3 | Set the SEG4 and SEG5 values:<br>a Set the SEG4 value by pressing the Second Control Control display.<br>Set the SEG4 value by pressing the Second Control display.                                                                                                    | On Cool<br>SEG4                          |
|   | <ul> <li>b Set the SEG5 value by pressing the  <sup>(¬)</sup><sub>Fan</sub> (High Fan) button repeatedly until the value you want to set appears on the remote control display.</li> <li>When you press the  <sup>(Fan</sup>) (Low Fan) or  <sup>(¬)</sup><sub>Fan</sub> (High Fan) button, values appear in the following order:  1 →  1 →  1 →  1 →  1</li> </ul> | On Cool<br>SEG5                          |
| 4 | Press the  (Mode) button. Dry and On appear on the remote control display.                                                                                                    | On Dry                                   |
| 5 | Set the SEG6 and SEG8 values:<br>a Set the SEG6 value by pressing the (Low Fan) button repeatedly until the<br>value you want to set appears on the remote control display.                                                                                                    | on Dry                                   |
|   | <ul> <li>b Set the SEG8 value by pressing the  (Fin) (High Fan) button repeatedly until the value you want to set appears on the remote control display.</li> <li>When you press the  (Fin) (Low Fan) or  (Fin) (High Fan) button, values appear in the</li> </ul>                                                                                                  | SEG6                                     |
|    | Steps                                                                                                    | Remote control display |
|----|----------------------------------------------------------------------------------------------------|------------------------|
| 6  | Press the  (Mode) button. Fan and On appear on the remote control display.                                                                                                    | on Fan                 |
| 7  | Set the SEG9 and SEG10 values:                                                                                                    |                        |
|    | a Set the SEG9 value by pressing the 🔄 (Low Fan) button repeatedly until the value you want to set appears on the remote control display.                                                                                                    | Fan                    |
|    | b. Set the SEC 10 value by pressing the $\bigotimes$ (Ligh Fan) by the repeatedly until the                                                                                                    |                        |
|    | value you want to set appears on the remote control display.                                                                                                    | On                     |
|    | When you press the $\bigcup_{n \to \infty}^{\infty}$ (Low Fan) or $\bigcap_{\text{Fan}}^{\infty}$ (High Fan) button, values appear in the following order: $\square \Rightarrow \square \Rightarrow \cdots \blacksquare \Rightarrow \square$ | Fan<br>SEG10           |
| 8  | Press the  (Mode) button. Heat and On appear on the remote control display.                                                                                                    |                        |
|    |                                                                                                    | Heat                   |
| 9  | Set the SEG11 and SEG12 values:                                                                                                    |                        |
|    | a Set the SEG11 value by pressing the 🔄 (Low Fan) button repeatedly until the value you want to set appears on the remote control display.                                                                                                   | Heat                   |
|    |                                                                                                    | SEG11                  |
|    | b Set the SEG12 value by pressing the $\widehat{F_{an}}$ (High Fan) button repeatedly until the value you want to set appears on the remote control display.                                                                                 | On                     |
|    | When you press the $\bigcup_{i=1}^{m}$ (Low Fan) or $\widehat{f_{mn}}$ (High Fan) button, values appear in the following order: $: A \rightarrow A \rightarrow \cdots A \rightarrow B$                                                       | Heat SEG12             |
| 10 | ) Press the  (Mode) button. Auto and Off appear on the remote control display.                                                                                                    | off Auto               |
| 11 | Set the SEG14 and SEG15 values:                                                                                                    |                        |
|    | a Set the SEG14 value by pressing the 🔄 (Low Fan) button repeatedly until the value you want to set appears on the remote control display.                                                                                                   | Off Auto               |
|    |                                                                                                    | SEG14                  |

| Steps                                                                                                    | Remote control display |
|----------------------------------------------------------------------------------------------------|------------------------|
| <ul> <li>b Set the SEG15 value by pressing the  A (High Fan) button repeatedly until the value you want to set appears on the remote control display.</li> <li>When you press the  () (Low Fan) or  A (High Fan) button, values appear in the fam) of  () () () () () () () () () () () () ()</li></ul> | Off Auto               |
| following order: U + H + ···· H + H                                                                                                    |                        |
| 1 Press the  (Mode) button. Cool and Off appear on the remote control display.                                                                                                    | Off Cool               |
| 2 Set the SEG16 and SEG17 values:                                                                                                    |                        |
| a Set the SEG16 value by pressing the 💟 (Low Fan) button repeatedly until the value you want to set appears on the remote control display.                                                                                                    | Cool                   |
|                                                                                                    | SEGIO                  |
| b Set the SEG17 value by pressing the [fan] (High Fan) button repeatedly until the value you want to set appears on the remote control display.                                                                                                    |                        |
| When you press the $\bigcup_{n \to \infty}^{lan}$ (Low Fan) or $\bigcap_{ran}$ (High Fan) button, values appear in the following order: $\Box \rightarrow \Box \rightarrow \infty$                                                                                                    | SEG17                  |
| 3 Press the  (Mode) button. Dry and Off appear on the remote control display.                                                                                                    | off Dry                |
| 4 Set the SEG18 and SEG20 values:                                                                                                    |                        |
| a Set the SEG18 value by pressing the 🔄 (Low Fan) button repeatedly until the value you want to set appears on the remote control display.                                                                                                    | Off Dry                |
|                                                                                                    | SEG18                  |
| b Set the SEG20 value by pressing the $\widehat{f_{an}}$ (High Fan) button repeatedly until the value you want to set appears on the remote control display.                                                                                                    |                        |
| When you press the $\bigcup_{n \to \infty} (Low Fan)$ or $\bigcap_{Fan}$ (High Fan) button, values appear in the following order: $\square \Rightarrow \square \Rightarrow \cdots \square \Rightarrow \square$                                                                                          | SEG20                  |
| 5 Press the  (Mode) button. Fan and Off appear on the remote control display.                                                                                                    | off Fan                |

|   | Steps                                                                                                    | Remote control display |
|---|----------------------------------------------------------------------------------------------------|------------------------|
| 6 | Set the SEG21 and SEG22 values:<br>a Set the SEG21 value by pressing the Second Comparison (Low Fan) button repeatedly until the value you want to set appears on the remote control display.                                                               | off Fan                |
|   | <ul> <li>b Set the SEG22 value by pressing the  A light Fan button repeatedly until the value you want to set appears on the remote control display.</li> <li>When you press the  A light (I ow Fan) or  A light Fan button values appear in the</li> </ul> | SEG21                  |
|   | following order: $\square \Rightarrow \square \Rightarrow \dots \square \Rightarrow \square$                                                                                                    | SEG22                  |
| 7 | Press the  (Mode) button. Heat and Off appear on the remote control display.                                                                                                    | Off Heat               |
| 8 | Set the SEG23 and SEG24 values:                                                                                                    |                        |
|   | a Set the SEG23 value by pressing the 🔄 (Low Fan) button repeatedly until the value you want to set appears on the remote control display.                                                                                                    | Off Heat               |
|   |                                                                                                    | SEG23                  |
|   | b Set the SEG24 value by pressing the $\widehat{f_{Pan}}$ (High Fan) button repeatedly until the value you want to set appears on the remote control display.                                                                                               | Off                    |
|   | When you press the $\bigcup_{n \to \infty}^{\infty}$ (Low Fan) or $\bigcap_{\text{Fan}}$ (High Fan) button, values appear in the following order: $\square \Rightarrow \square \Rightarrow \cdots \square \Rightarrow \square$                              | Heat SEG24             |

3 Check whether the option values that you have set are correct by pressing the 😡 (Mode) button repeatedly

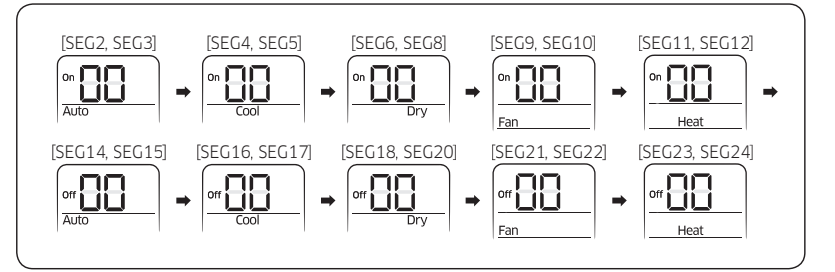

4 Save the option values into the indoor unit:

Point the remote control to the remote control sensor on the indoor unit and then press the () (Power) button on the remote control twice. Make sure that this command is received by the indoor unit. When it is successfully received, you can hear a short sound from the indoor unit. If the command is not received, press the () (Power) button again.

- 1 Check whether the air conditioner operates in accordance with the option values you have set:
  - a Reset the indoor or outdoor unit.
    - Indoor unit : Press the [SET] (Set) and [Set] (Low Fan) buttons on the remote control simultaneously for 4 seconds.
    - Outdoor unit : Press the K3 button.
  - b Remove the batteries from the remote control, insert them again, and then press the 🕲 (Power) button on the remote control.

#### 4-1-2 Setting the indoor unit addresses

#### Option No. for an indoor unit address: 0AXXXX-1XXXXX-2XXXXX-3XXXXX

Before installing an indoor unit, be sure to set an address for the indoor unit by taking the following steps:

1 Make sure that the power is supplied to the indoor unit. If the indoor unit is not plugged in, it must include a power supply.

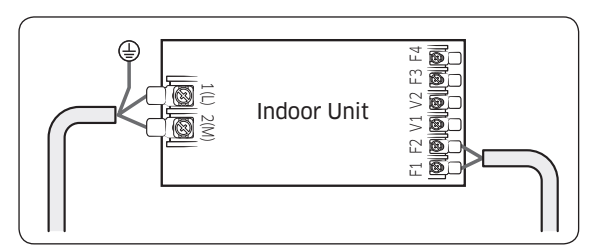

- 2 Set an address for each indoor unit using the remote control, according to your air conditioning system plan, by referring to the following table and by following the steps in **Common steps for setting the addresses and options** on page <**?**>.
  - The indoor unit addresses (main and RMC addresses) are set to 0A0000-100000-200000-300000 by default.
  - If indoor units and outdoor units match 1:1, you don't need to set the main address because it is automatically set by the outdoor unit.
  - If you are using on or off controller, set RMC address.

| Option                    | SE         | G1      | SEG        | G2       | SEG3                |                              | SEG3     |                        | SEG3    |                       | SEG3 SEG4 |  | SEG5 |  | SEG6 |  |
|---------------------------|------------|---------|------------|----------|---------------------|------------------------------|----------|------------------------|---------|-----------------------|-----------|--|------|--|------|--|
| Function                  | Page       |         | Mode       |          | Setting n           | Setting main address         |          |                        |         | Indoor unit<br>number |           |  |      |  |      |  |
| Indication                | Indication | Details | Indication | Details  | Indication          | Details                      |          |                        |         | Indication            | Details   |  |      |  |      |  |
|                           | 0          |         | A          |          | 0                   | No main<br>address           | Reserved | eserved Reserved       |         | 0 to 9                | Units     |  |      |  |      |  |
|                           |            |         |            |          | 1                   | Main address<br>setting mode |          |                        |         | 0109                  | digit     |  |      |  |      |  |
| Option                    | SEG7       |         | SEG8       |          | S                   | SEG9                         |          | SEG11                  |         | SEG12                 |           |  |      |  |      |  |
| Function                  | Pa         | ge      |            |          | Setting RMC address |                              |          | Group channel<br>(x16) |         | Group address         |           |  |      |  |      |  |
|                           | Indication | Details |            |          | Indication          | Details                      |          | Indication             | Details | Indication            | Details   |  |      |  |      |  |
| Indication<br>and details | 1          |         |            | Reserved |                     | No RMC<br>address            | Reserved |                        |         |                       | O to F    |  |      |  |      |  |
|                           | 1          |         |            |          | 1                   | RMC address setting mode     |          | KIVIC I                | 0 to 2  | RMC2                  | 0 to F    |  |      |  |      |  |

# 

- The main address must be set to a value in the range 0 to 14. If you set other values, communication error will occur.
- If any of SEG5 and SEG6 is set to a value in the range A to F, the main address of the indoor unit does not change.
- If SEG3 is set to 0, the indoor unit maintains the existing main address even if SEG6 is set to a new value.
- If SEG9 is set 0, the indoor unit maintains the existing RMC address even if SEG11 and SET12 are set to new values.

## 4-1-3 Setting the installation options in a batch

Option No. for an indoor unit address: 02XXXX-1XXXXX-2XXXXX-3XXXXX

1 Make sure that the power is supplied to the indoor unit. If the indoor unit is not plugged in, it must include a power supply.

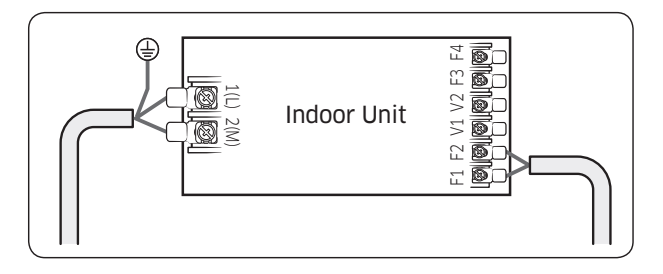

- 2 Set the installation options of indoor units, by referring to the following table and by following the steps in **Common** steps for setting the addresses and options on page <?>.
  - The installation options of indoor units are set to 020000-100000-200000-300000 by default.
  - The SEG20 option, Individual control with remote control, allows you to control multiple indoor units individually by using the remote control.

| Option     | SEC        | 51      |            | SEG2    | SEG3     | SE                     | G4                          | SE            | G5               | SEG6                                              |                                                    |
|------------|------------|---------|------------|---------|----------|------------------------|-----------------------------|---------------|------------------|---------------------------------------------------|----------------------------------------------------|
| Function   | Page       |         | Mode       |         |          | Use of<br>tempe<br>ser | external<br>erature<br>nsor | Use of<br>cor | central<br>itrol | Compen<br>fa                                      | sation of the<br>n RPM                             |
|            | Indication | Details | Indication | Details |          | Indication             | Details                     | Indication    | Details          | Indication                                        | Details                                            |
| Indication |            |         |            |         |          |                        |                             |               |                  | 0                                                 | Disuse<br>(recessed<br>installation)               |
|            |            |         |            |         | Reserved | 0                      | Disuse                      | 0             | Disuse           | 1                                                 | High-ceiling<br>mode<br>(recessed<br>installation) |
|            | U          | 0 2     |            | 1       |          |                        |                             |               | 4                | Disuse<br>(exposed<br>installation)               |                                                    |
|            |            |         |            |         |          | Use                    | 1                           | Use           | 5                | High-ceiling<br>mode<br>(exposed<br>installation) |                                                    |

| Option                    | SEC        | 57      | SEG8           |                                | SE                                      | G9                                           | SEG                | 10           | SEG11   |                        | SEG12        |                              |                            |
|---------------------------|------------|---------|----------------|--------------------------------|-----------------------------------------|----------------------------------------------|--------------------|--------------|---------|------------------------|--------------|------------------------------|----------------------------|
| Function                  | Pag        | je      | Use c          | of drain p                     | ump                                     |                                              |                    |              |         |                        |              |                              |                            |
|                           | Indication | Details | Indication     | Det                            | ails                                    |                                              |                    |              |         |                        |              |                              |                            |
|                           |            |         | 0              | Dis                            | use                                     | _                                            |                    | _            |         | _                      |              | _                            |                            |
| Indication                | 1          |         | 1              | U                              | se                                      | Rese                                         | rved               | Reser        | ved     | Rese                   | rved         | Reserved                     |                            |
|                           |            |         | 2              | Use v<br>minute                | vith 3<br>e delay                       |                                              |                    |              |         |                        |              |                              |                            |
| Option                    | SEG        | 13      |                | SEG14                          |                                         | SEC                                          | 615                | SEG          | 16      | SEG17                  |              | SEG18                        |                            |
| Function                  | Pag        | je      | Use of e       | external c                     | ontrol                                  | Setting the<br>output of<br>external control |                    | S-Plasma ion |         | Buzzer control         |              | Maximum filter<br>usage time |                            |
|                           | Indication | Details | Indication     | Det                            | ails                                    | Indication                                   | Details            | Indication   | Details | Indication             | Details      | Indication                   | Details                    |
|                           |            |         | 0              | Disuse                         |                                         |                                              |                    |              |         |                        |              |                              |                            |
|                           |            |         | 1              | On/Off<br>control              | Slave                                   |                                              |                    |              |         |                        |              |                              |                            |
|                           |            | 2       | Off<br>control | (disable<br>Level<br>control*) | 0                                       | I hermo<br>on                                | 0                  | Disuse       | 0       | Use of<br>buzzer       | 2            | 1000<br>hours                |                            |
| Indication<br>and details | 2          |         | 3              |                                | Window<br>on/off<br>control             |                                              |                    |              |         |                        |              |                              |                            |
|                           |            |         | 4              | Disuse                         | Master<br>(enable<br>Level<br>control*) |                                              |                    |              |         |                        |              |                              |                            |
|                           |            |         | 5              | On/Off<br>control              |                                         | 1                                            | Operation<br>on    | 1            | Use     | Disus<br>1 of<br>buzze | Disuse       | 6                            | 2000<br>hours              |
|                           |            |         | 6              | Off<br>control                 |                                         |                                              |                    |              |         |                        | of<br>buzzer |                              |                            |
|                           |            |         | 7              | Window<br>on/off<br>control    |                                         |                                              |                    |              |         |                        |              |                              |                            |
| Option                    | SEG        | 19      |                | SEG20                          |                                         | SEC                                          | 521                | SEG          | 22      | SEC                    | 523          | SEC                          | 524                        |
| Function                  | Pag        | je      | Individ<br>rem | ual contro<br>note cont        | ol with<br>rol                          | Heating<br>compe                             | setting<br>nsation |              |         |                        |              | Cycle t<br>Sw                | ime of<br>ing              |
|                           | Indication | Details | Indication     | Det                            | ails                                    | Indication                                   | Details            |              |         |                        |              | Indication                   | Details                    |
|                           |            |         | 0 or 1         | Indo                           | or 1                                    | 0                                            | Default            | Reser        | ved     | Rese                   | rved         | 0                            | 34<br>seconds<br>(default) |
| Indication<br>and details | 3          |         | 2              | Indo                           | or 2                                    | 1                                            | 2°C                |              |         |                        |              | 1                            | 30<br>seconds              |
|                           |            |         | 3              | Indo                           | or 3                                    |                                              |                    |              |         |                        |              |                              | 20                         |
|                           |            |         | 4              | Indo                           | or 4                                    | 2                                            | 5°C                |              |         |                        |              | 2                            | seconds                    |

- Even if you set the Use of drain pump (SEG8) option to 0, it is automatically set to 2 (the drain pump is used with 3 minute delay).
- If you set the Maximum filter usage time (SEG18) option to a value other than 2 and 6, it is automatically set to 2 (1000 hours).
- If you set the Individual control with remote control (SEG20) option to a value other than 0 to 4, it is automatically set to 0 (Indoor 1).
- Default value of Heating setting compensation (SEG21) is 5°C for 360 cassette model.
- \* Level control: The centralized controller can limit the functions and inputs of connected products with this function enabled. (Example: Operation mode limit (Cooling only/Heating only/No limitation), Heating temperature upper limit, Cooling temperature lower limit) To enable 'Level control' when applying the DPM with the centralized controller, appoint the master (Set 'Use of external control [SEG14] option to 4 or higher).

| Conditi          | on       |             | SEG14       |             | Desult      |                                            |
|------------------|----------|-------------|-------------|-------------|-------------|--------------------------------------------|
| External control | Indoor 1 | Indoor 2    | Indoor 3    | Indoor 4    | Result      |                                            |
| Defau            | lt       |             | Not s       | Slave (All) |             |                                            |
| Disuse           | Use      | 4           | Not set (0) | Not set (0) | Not set (0) | Master (Indoor 1), Slave<br>(Indoor 2,3,4) |
| Use (Indoor 3)   | Disuse   | Not set (0) | Not set (0) | 1~3         | Not set (0) | Slave (All)                                |
| Use (Indoor 4)   | Use      | Not set (0) | Not set (0) | Not set (0) | 5~7         | Master (Indoor 4), Slave<br>(Indoor 1,2,3) |

Example: When installing DPM (1 Outdoor unit with 4 indoor units)

#### 4-1-4 Changing the addresses and options individually

When you want to change the value of a specific option, refer to the following table and follow the steps in **Common** steps for setting the addresses and options on page <?>.

| Option                    | SEG1       |         | SEG2             |         | SEG                   | SEG3                      |                                          | SEG4                       |                                           | SEG5         |            | SEG6    |  |
|---------------------------|------------|---------|------------------|---------|-----------------------|---------------------------|------------------------------------------|----------------------------|-------------------------------------------|--------------|------------|---------|--|
| Function                  | Page       |         | Мос              | de      | Option mode to change |                           | Tens position<br>of the option<br>number |                            | Units position<br>of the option<br>number |              | New value  |         |  |
|                           | Indication | Details | Indication       | Details | Indication            | Details                   | Indication                               | Details                    | Indication                                | Details      | Indication | Details |  |
| Indication<br>and details | 0          |         | D Option<br>type |         | 0 to F                | Tens<br>position<br>value | 0 to 9                                   | Units<br>position<br>value | 0 to 9                                    | New<br>value | 0 to F     |         |  |

Example: Changing the Buzzer control (SEG17) option of the installation options to 1 disuse.

| Option     | SEG1 | SEG2 | SEG3                  | SEG4                                     | SEG5                                                              | SEG6 |
|------------|------|------|-----------------------|------------------------------------------|-------------------------------------------------------------------|------|
| Function   | Page | Mode | Option mode to change | Tens position<br>of the option<br>number | Tens positionUnits positionof the optionof the optionnumbernumber |      |
| Indication | 0    | D    | 2                     | 1                                        | 7                                                                 | 1    |

# 4-2 Indoor Display Error and Check Method

- If an error occurs during the operation, one or more LED flickers and the operation is stopped except the LED.
- If you re-operate the air conditioner, it operates normally at first, then detect an error again.

#### LED Display on the indoor unit

#### AC052/071MNCDKH

|                                                                                                    |   |     | Indicators |   |   |                                                                                            |  |
|----------------------------------------------------------------------------------------------------|---|-----|------------|---|---|--------------------------------------------------------------------------------------------|--|
| Abnormal conditions                                                                                                    |   | (*) | Ð          | S |   | Remarks                                                                                    |  |
| Power reset                                                                                                    |   | Х   | Х          | Х | Х |                                                                                            |  |
| Error of temperature sensor in indoor unit (OPEN/SHORT)                                                                                             | x | х   |            | x | х | Displayed on appropriate<br>indoor unit which is<br>operating                              |  |
| Error of the indoor unit pipe<br>sensor                                                                                                    |   | Х   |            | х | Х | Displayed on appropriate<br>indoor unit which is<br>operating                              |  |
| Error of the outdoor unit pipe<br>sensor                                                                                                    | • | х   | х          | • | х | Displayed on appropriate<br>indoor unit which is<br>operating Displayed on<br>outdoor unit |  |
| Communication error<br>(Transmitter, wired remote<br>control)                                                                                       | х | х   |            |   | x | Error of indoor unit:<br>Displayed on the indoor<br>unit regardless of<br>operation        |  |
| Communication error between indoor units                                                                                                    | • | Х   | Х          | Х | • | Error of outdoor unit:<br>Displayed on the indoor<br>unit which is operating               |  |
| Error of peripherals option set-up                                                                                                    | Х | Х   |            | Х |   |                                                                                            |  |
| EEPROM error                                                                                                    |   | Х   |            |   | x |                                                                                            |  |
| EEPROM option error                                                                                                    |   |     |            |   |   |                                                                                            |  |
| High pressure blockage error<br>(Refrigerant completely Leakage<br>error)                                                                           |   | х   | х          | • | • |                                                                                            |  |
| Error of outdoor Unit/Self-<br>Diagnosis(Check error code in<br>outdoor unit or solution display or<br>thermal fuse on Indoor's POWER<br>T/B(open)) | x | X   | •          |   | • |                                                                                            |  |

•: On, •: Blinking, X : Off

- If you turn off the air conditioner when the LED is flickering, the LED is also turned off.
- If you re-operate the air conditioner, it operates normally at first, then detects an error again.

#### AC100/120/140MNCDKH

| Aba armal conditions                                    |           | Indic | Domorika  |     |                       |
|---------------------------------------------------------|-----------|-------|-----------|-----|-----------------------|
| Abnormal conditions                                     | Blue      | Green | Orange    | Red | - Remarks             |
| Power reset                                             | $\bullet$ | Х     | Х         | Х   | 0.5[S]=On, 0.5[S]=Off |
| Operation on                                            | •         | Х     | Х         | Х   |                       |
| Operation off                                           | Х         | Х     | Х         | Х   |                       |
| Reservation                                             | Х         |       | Х         | Х   |                       |
| Filter sign                                             | Х         | Х     |           | Х   |                       |
| Defrosting                                              | $\bullet$ | Х     | Х         | Х   | 1[S]=On, 9[S]=Off     |
| Smart install Error                                     | Х         | Х     | Х         |     |                       |
| Communication error between indoor units                | х         |       | Х         | Х   |                       |
| EEPROM error /EEPROM option error                       | •         | Х     | Х         | •   |                       |
| Error of temperature sensor in indoor unit (open/short) | Х         | х     | х         | •   |                       |
| Error of outdoor Unit/Self-Diagnosis                    | Х         | Х     | $\bullet$ | х   |                       |
| Error of the indoor unit pipe sensor                    | Х         | •     | Х         |     |                       |
| High pressure blockage error                            | Х         | Х     | $\bullet$ | Х   |                       |
| Indoor fan error                                        | $\bullet$ | •     | Х         | х   |                       |
| Thermal fuse open error                                 |           | Х     | •         | Х   |                       |
| Indoor unit float S/W 2nd detection                     | Х         |       |           | Х   |                       |

 $\bullet$ : On,  $\bullet$ : Blinking, X : Off

- If you turn off the air conditioner when the LED is flickering, the LED is also turned off.
- If you re-operate the air conditioner, it operates normally at first, then detects an error again.
- If the LED displays only one color, it is turned on for a second and turned off for a second.
- If the LED displays more than two colors, each color is shown for a second alternately.

## Wired remote control

- If an error occurs,  $\mathcal{J}_{\text{EST}}$  is displayed on the wired remote control.
- If you would like to see an error code, press the Test button.

| Display | Explanation                                                                                                    |
|---------|----------------------------------------------------------------------------------------------------|
| E108    | Error due to repeated communication address                                                                                                    |
| E121    | Error on room temperature sensor of indoor unit (Short or Open)                                                                                                    |
| E122    | Error on EVA IN sensor of indoor unit (Short or Open)                                                                                                    |
| E123    | Error on EVA OUT sensor of indoor unit (Short or Open)                                                                                                    |
| E153    | Error on float switch (2nd detection)                                                                                                    |
| E154    | Indoor fan error                                                                                                    |
| E198    | Error on thermal fuse of indoor unit (Open)                                                                                                    |
| E201    | Communication error between indoor unit and outdoor unit (Pre tracking failure or when actual number of indoor units are different from the indoor unit quantity setting on the outdoor unit) Error due to communication traking failure after initial power is supplied. |
| E202    | Communication error between indoor unit and outdoor unit (When there is no response from indoor units after tracking is completed)                                                                                                    |
| E203    | Communication error between outdoor unit inv - main micom (For PF #4~#6 controller, error will be determined from the time when compressor is turned on)                                                                                                    |
| E221    | Error on outdoor temperature sensor (Short or Open)                                                                                                    |
| E231    | Error on outdoor COND OUT sensor (Short or Open)                                                                                                    |
| E251    | Error on discharge temperature sensor of compressor 1 (Short or Open)                                                                                                    |
| E320    | Error on OLP sensor (Short or Open)                                                                                                    |
| E403    | Compressor down due to freeze protection control                                                                                                    |
| E404    | System stop due to overload protection control                                                                                                    |
| E416    | System stop due to discharge temperature                                                                                                    |
| E422    | Blockage detected on high pressure pipe                                                                                                    |
| E425    | Reverse phase or open phase                                                                                                    |
| E440    | Heating operation restricted at outdoor temperature over Theat_high value (default: 30 $^\circ\mathrm{C})$                                                                                                    |
| E441    | Cooling operation restricted at outdoor temperature below Tcool_low value (default: 0 $^\circ\text{C})$                                                                                                    |
| E458    | Fan speed error                                                                                                    |

The table below list the self-diagnostic routines. For some of error codes, you must contact an authorized service centre. If an error occurs during the operation, it is displayed on the outdoor unit PCB LED, both MAIN PCB and INVERTER PCB.

| No. | Error Code | Meaning                                                                                                    | Remarks                                                                                                    |
|-----|------------|----------------------------------------------------------------------------------------------------|----------------------------------------------------------------------------------------------------|
| 1   | E108       | Error due to duplicated communication address Check on repeated indoor unit main ad                                                                                                    |                                                                                                    |
| 2   | E121       | Error on room temperature sensor of indoor unit (Short or Open) Indoor unit Room Thermistor Open/Shor                                                                                                    |                                                                                                    |
| 3   | E122       | Error on EVA IN sensor of indoor unit (Short or Open)                                                                                                    | Indoor unit EVA_IN Thermistor Open/Short                                                                                                    |
| 4   | E123       | Error on EVA OUT sensor of indoor unit (Short or Open)                                                                                                    | Indoor unit EVA_OUT Thermistor Open/Short                                                                                                    |
| 5   | E153       | Error on float switch (2nd detection)                                                                                                    | Indoor unit Float Switch Open/Short Drain<br>Pump operation Check                                                                                                    |
| 6   | E154       | Indoor fan error                                                                                                    | Check on indoor unit indoor Fan operation                                                                                                    |
| 7   | E198       | Error on thermal fuse of indoor unit (Open)                                                                                                    | Thermal Fuse Open Check of indoor unit<br>Terminal Block                                                                                                    |
| 8   | E201       | Communication error between the indoor unit and outdoor<br>unit (Pre-tracking failure or when the actual number of indoor<br>units are different from the indoor unit quantity setting on the<br>outdoor unit)<br>Error due to communication tracking failure after initial power<br>is supplied (The error occurs regardless of the number of<br>units.) | Check indoor quantity setting in outdoor                                                                                                    |
| 9   | E202       | Communication error between indoor unit and outdoor unit<br>(When there is no response from indoor units after tracking is<br>completed)                                                                                                    | Check electrical connection and setting between indoor unit and outdoor unit                                                                                                    |
| 10  | E203       | Communication error between the outdoor unit and main<br>micom (For PF #4 to #6 controllers, error will be determined<br>from the time when the compressor is turned on.)                                                                                                    | Check electrical connection and setting<br>between indoor unit MAIN PBA - INVERTER PBA                                                                                                    |
| 11  | E221       | Error on outdoor temperature sensor (Short or Open) Check Outdoor sensor Open / Sho                                                                                                    |                                                                                                    |
| 12  | E231       | Error on outdoor COND OUT sensor (Short or Open)                                                                                                    | Check Cond-Out sensor Open / Short                                                                                                    |
| 13  | E251       | Error on discharge temperature sensor of compressor 1 (Short or Open)                                                                                                    | Check Discharge sensor Open / Short                                                                                                    |
| 14  | E320       | Error on OLP sensor (Short or Open)                                                                                                    | Check OLP sensor Open / Short                                                                                                    |
| 15  | E403       | Compressor down due to freeze protection control                                                                                                    | Check Outdoor Cond.                                                                                                    |
| 16  | E404       | System stop due to overload protection control                                                                                                    | Check Comp. when it starts                                                                                                    |
| 17  | E416       | System stop due to discharge temperature -                                                                                                    |                                                                                                    |
| 18  | E422       | Blockage detected on high pressure pipe                                                                                                    | <ol> <li>Check if the service valve is open</li> <li>Check for refrigerant leakage (pipe<br/>connections, heat exchanger) and charge<br/>refrigerant if necessary</li> <li>Check if there's any blockage on the<br/>refrigerant cycle (indoor unit/outdoor unit)</li> </ol> |
|     |            |                                                                                                    | 4. Check if additional refrigerant has been added after pipe extension                                                                                                    |
| 19  | E425       | Reverse phase or open phase                                                                                                    | Check whether 3 phase is reversed or opened.                                                                                                    |
| 20  | E440       | Heating operation restricted at outdoor temperature over<br>Theat_high value                                                                                                    | HEATING                                                                                                    |
| 21  | E441       | Cooling operation restricted at outdoor temperature below<br>Tcool_low value                                                                                                    | COOLING                                                                                                    |
| 22  | E458       | Fan speed error   FAN1 ERROR                                                                                                    |                                                                                                    |

| No. | Error Code | Meaning                                                                                     | Remarks                                    |
|-----|------------|---------------------------------------------------------------------------------------------|--------------------------------------------|
| 23  | E461       | Error due to operation failure of inverter compressor -                                     |                                            |
| 24  | E462       | System stop due to full current control                                                     | -                                          |
| 25  | E463       | Over current trip / PFC over current error                                                  | Check OLP sensor                           |
| 26  | E464       | IPM Over Current(O.C)                                                                       | IPM                                        |
| 27  | E465       | Comp. Over load error                                                                       | -                                          |
| 28  | E466       | DC-Link voltage under/over error                                                            | Check AC Power and DC Link Voltage         |
| 29  | E467       | Error due to abnormal rotation of the compressor or unconnected wire of compressor          | Check Comp wire                            |
| 30  | E468       | Error on current sensor (Short or Open)                                                     | Check Outdoor Inverter PBA.                |
| 31  | E469       | Error on DC-Link voltage sensor (Short or Open)                                             | -                                          |
| 32  | E470       | 470         Outdoor unit EEPROM Read/Write error (Option)         Check Outdoor EEPROM Data |                                            |
| 33  | E471       | Outdoor unit EEPROM Read/Write error (H/W)         Check Outdoor EEPROM PBA                 |                                            |
| 34  | E472       | AC Line Zero Cross Signal out                                                               | -                                          |
| 35  | E473       | Comp Lock error                                                                             | -                                          |
| 36  | E474       | Error on IPM Heat Sink sensor of inverter 1 (Short or Open)                                 | Check Outdoor Inverter PBA.                |
| 37  | E475       | Error on inverter fan 2                                                                     | FAN2 ERROR                                 |
| 38  | E484       | E484         PFC Overload (Over current) Error         Check Outdoor Inverter PBA.          |                                            |
| 39  | E485       | Error on input current sensor of inverter 1 (Short or Open)                                 | Check Outdoor EEPROM PBA                   |
| 40  | E500       | IPM over heat error on inverter 1                                                           | Check Outdoor Inverter PBA.                |
| 41  | E508       | Smart install is not installed                                                              | -                                          |
| 42  | E554       | Gas leak detected                                                                           | Check the refrigerant                      |
| 43  | E556       | Error due to mismatching capacity of indoor and outdoor unit                                | Check the indoor and outdoor unit capacity |
| 45  | E590       | Inverter EEPROM Checksum error                                                              | -                                          |
| 46  | E660       | Inverter Boot Code error                                                                    | -                                          |

# 4-4-1 Indoor temperature sensor (open/short)

| Wire remote controller display | E121                                                |
|--------------------------------|-----------------------------------------------------|
| Symptom                        | Error of Room sensor in the indoor unit(Open/Short) |
| Failure                        | Short or leakage of the Room sensor                 |

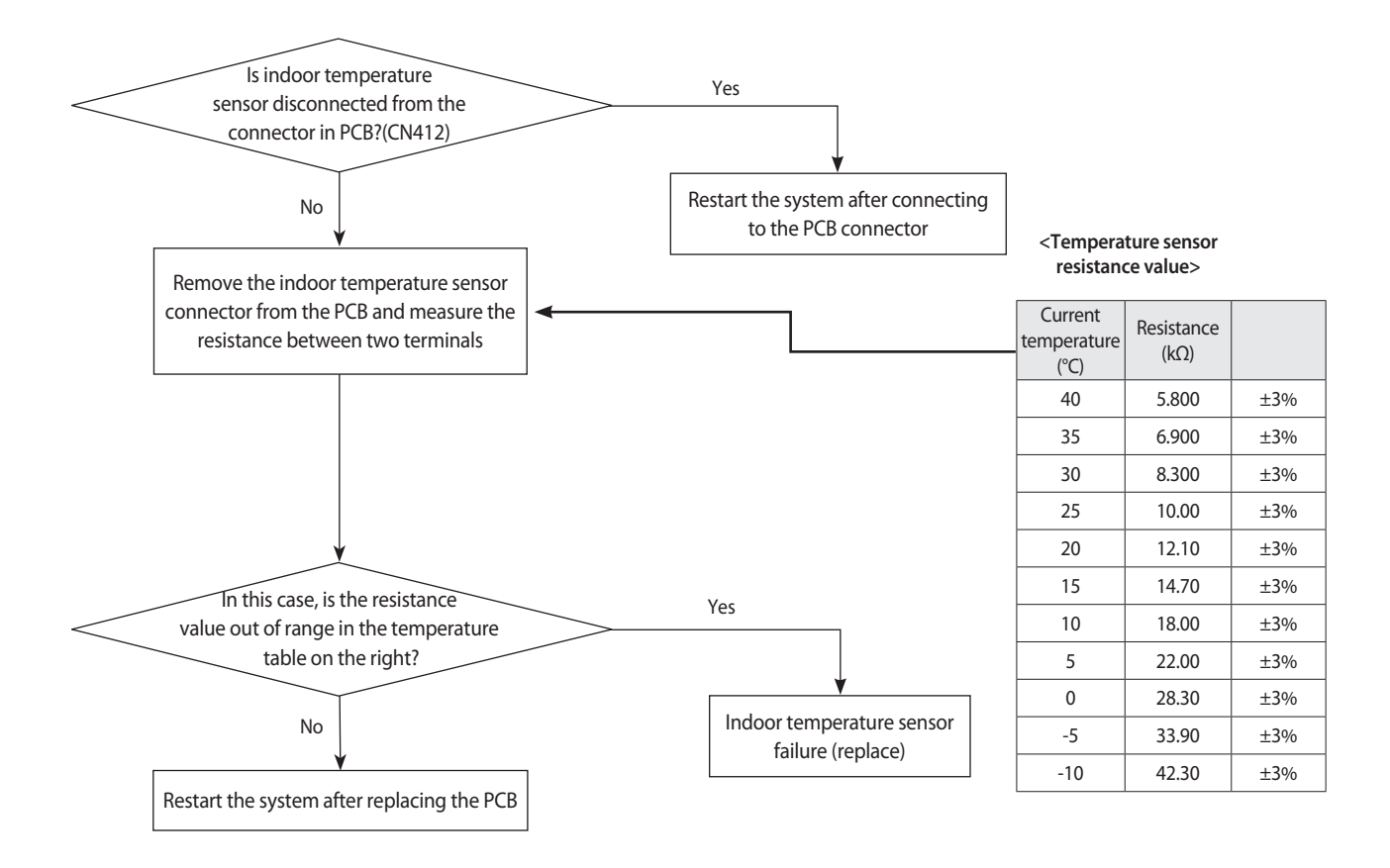

## 4-4-2 Eva in and out sensor (open/short)

| Wire remote controller display | E122, E123                                                      |
|--------------------------------|-----------------------------------------------------------------|
| Symptom                        | Error of EVA-IN, EVA-OUT sensor in the indoor unit (Open/Short) |
| Failure                        | Short or leakage of the EVA sensor                              |

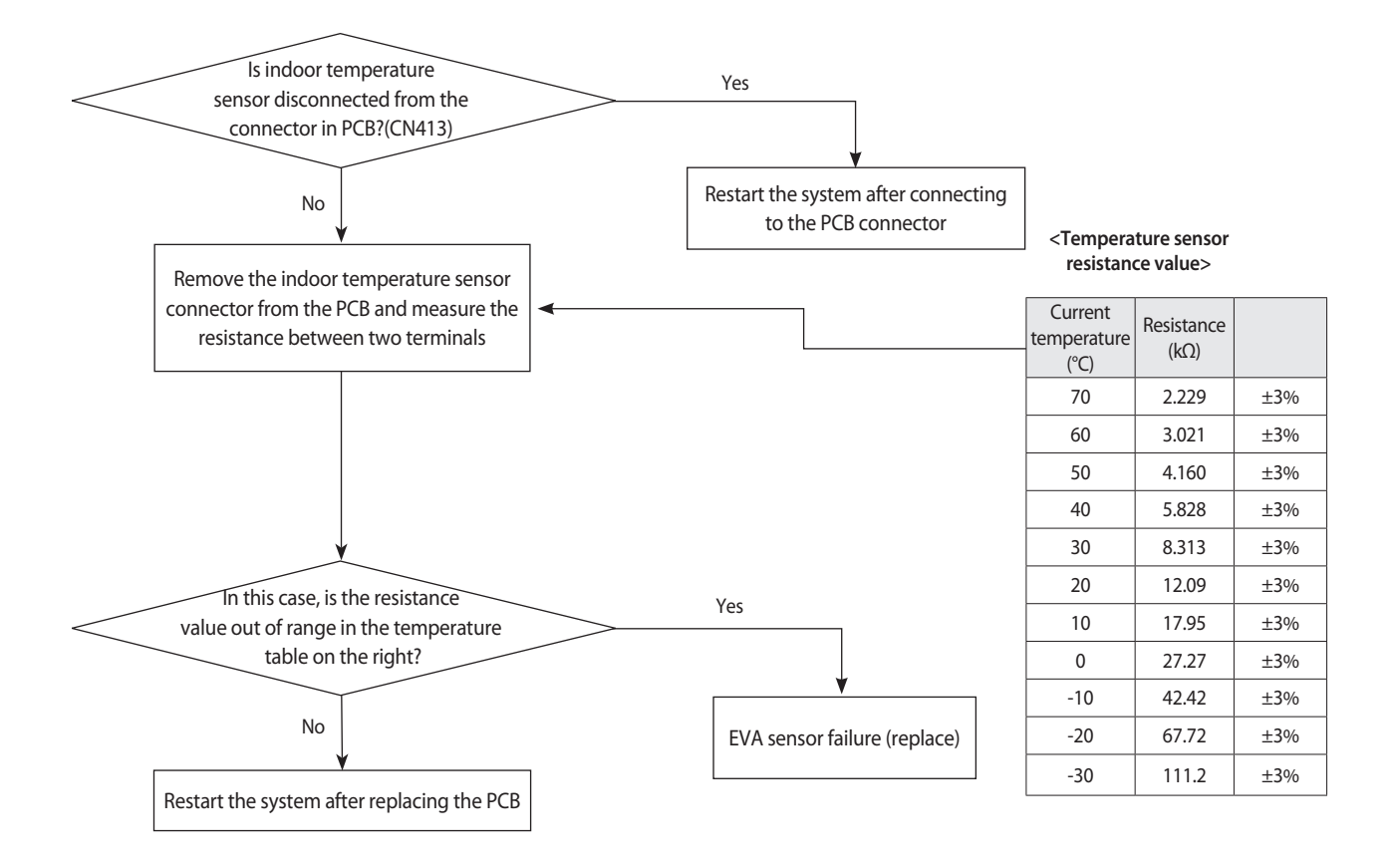

#### 4-4-3 Float switch(Open)

| Wire remote controller display | E153                              |
|--------------------------------|-----------------------------------|
| Symptom                        | 2nd Detection of the float switch |
| Failure                        | Float switch open                 |

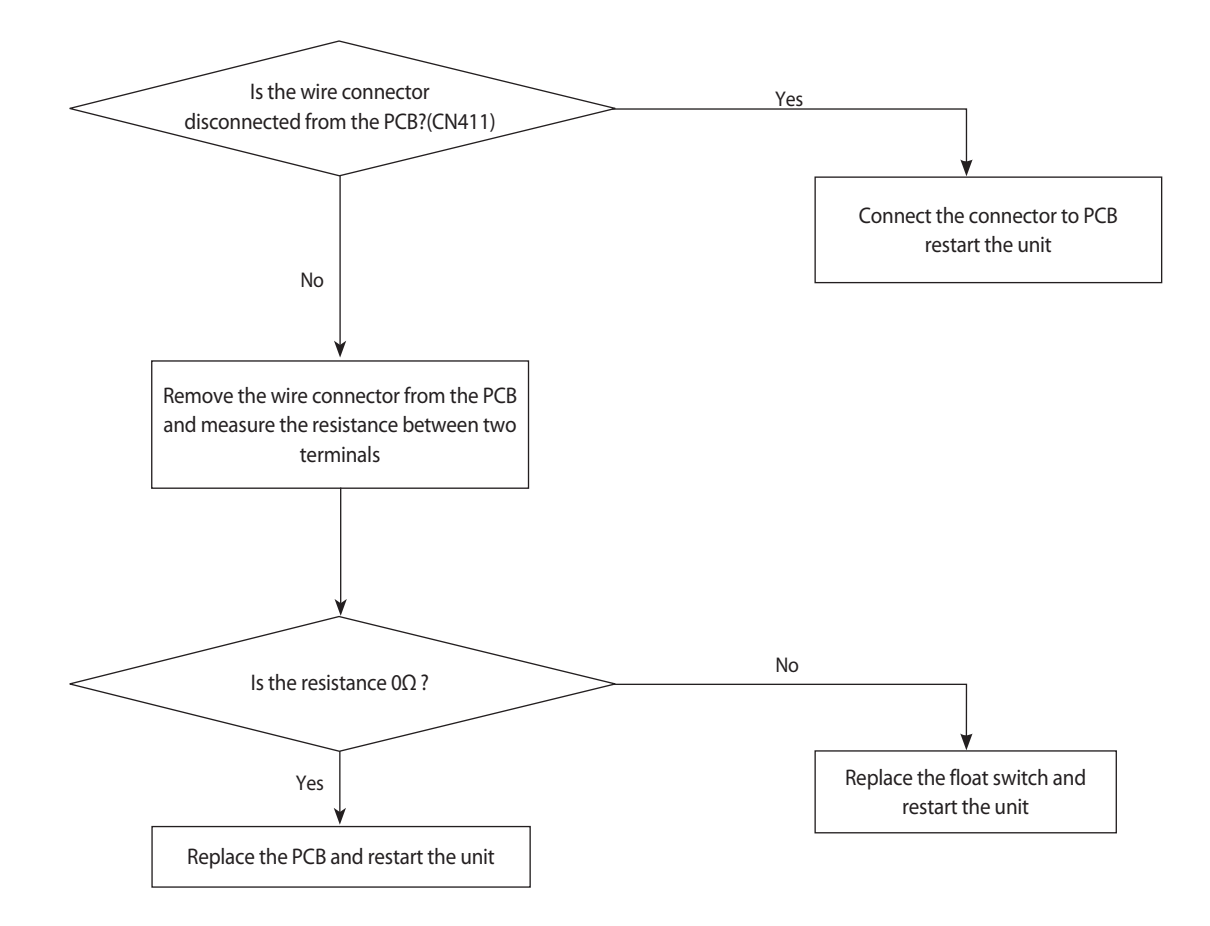

#### 4-4-4 Fan error

| Wire remote controller display | E154                                  |
|--------------------------------|---------------------------------------|
| Symptom                        | Error of Fan motor in the indoor unit |
| Failure                        | Fan error                             |

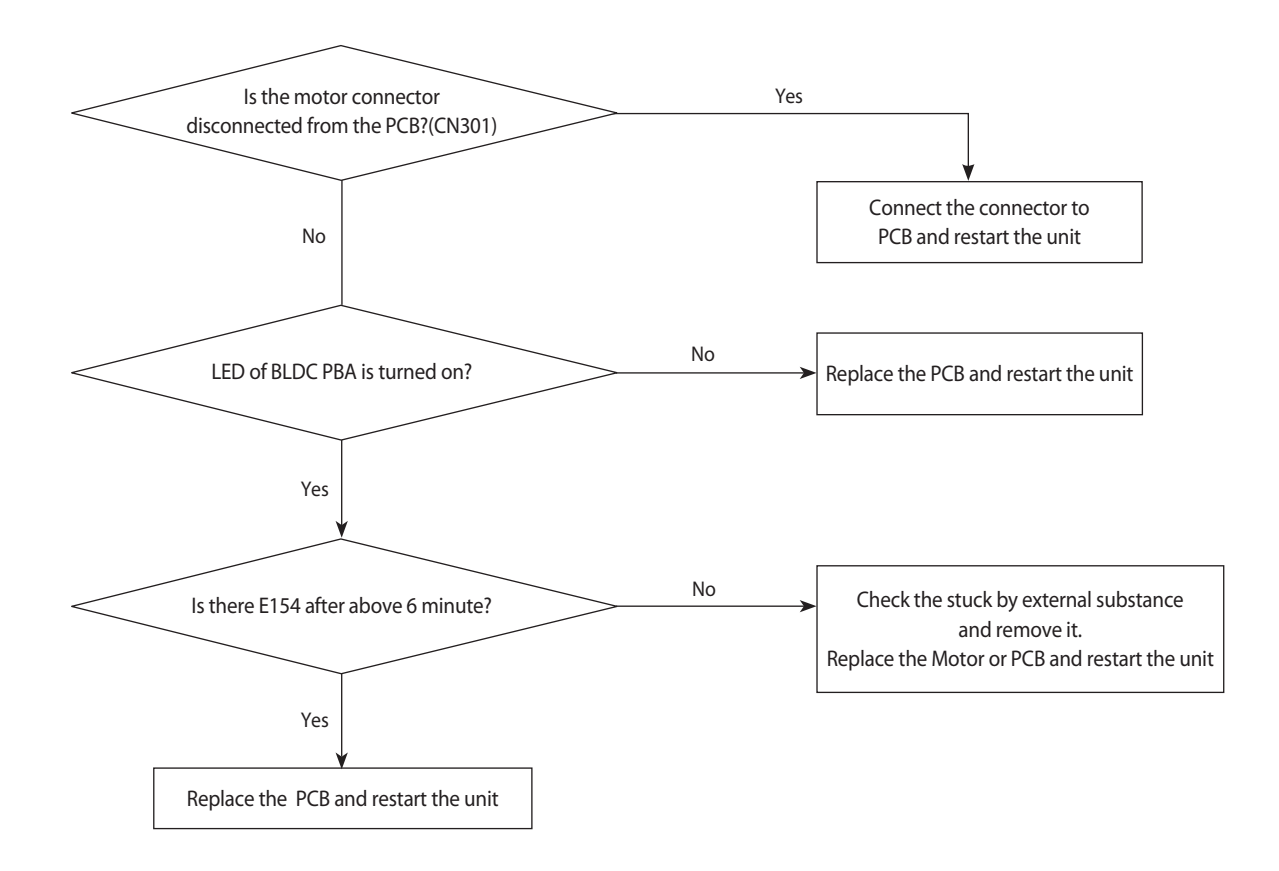

#### 4-4-5 EEPROM error

| Wire remote controller display | E162                                      |
|--------------------------------|-------------------------------------------|
| Symptom                        | EEPROM PCB disconnected from the MAIN PCB |
| Failure                        | Option error                              |

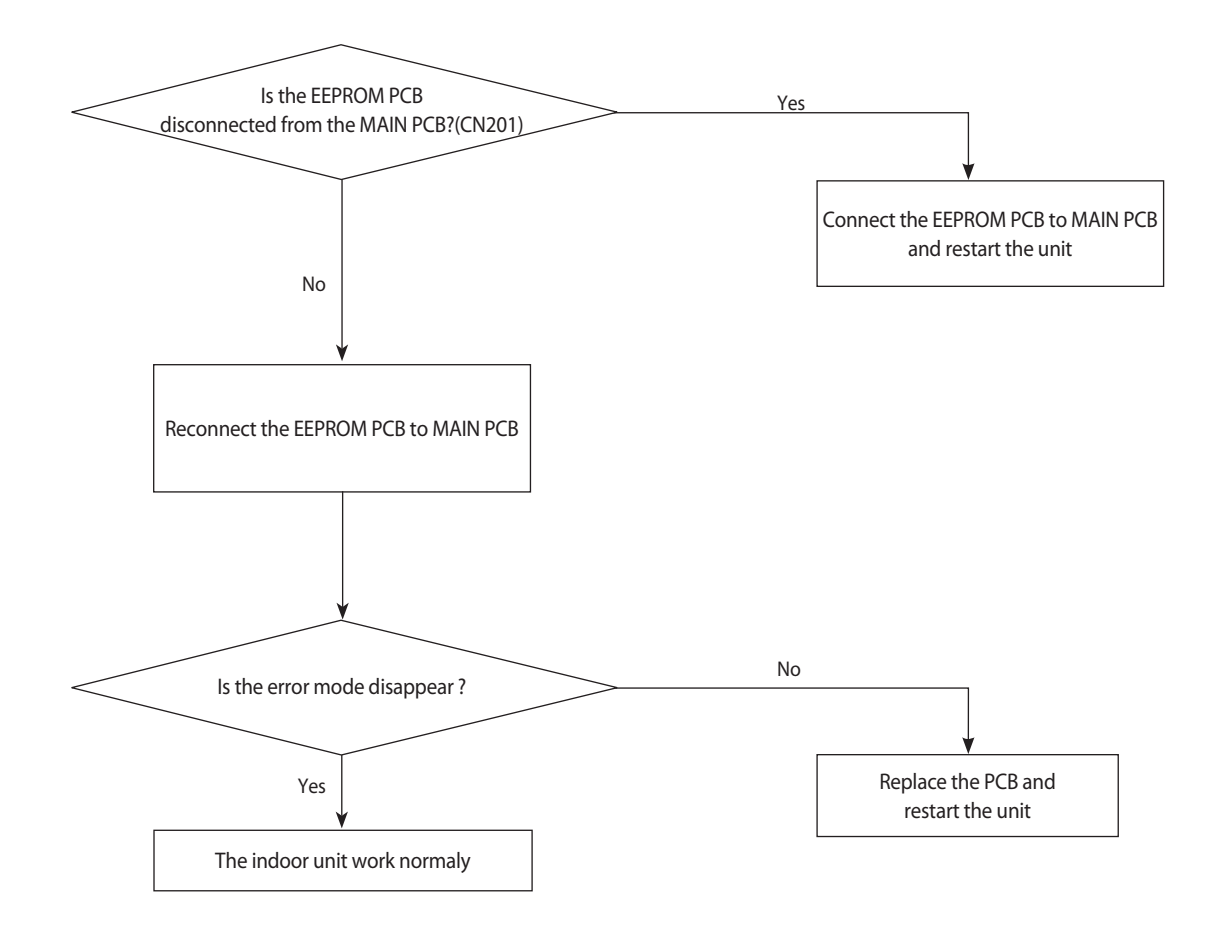

# 4-4-6 Option error

| Wire remote controller display | E163                        |
|--------------------------------|-----------------------------|
| Symptom                        | EEPROM option setting error |
| Failure                        | Option error                |

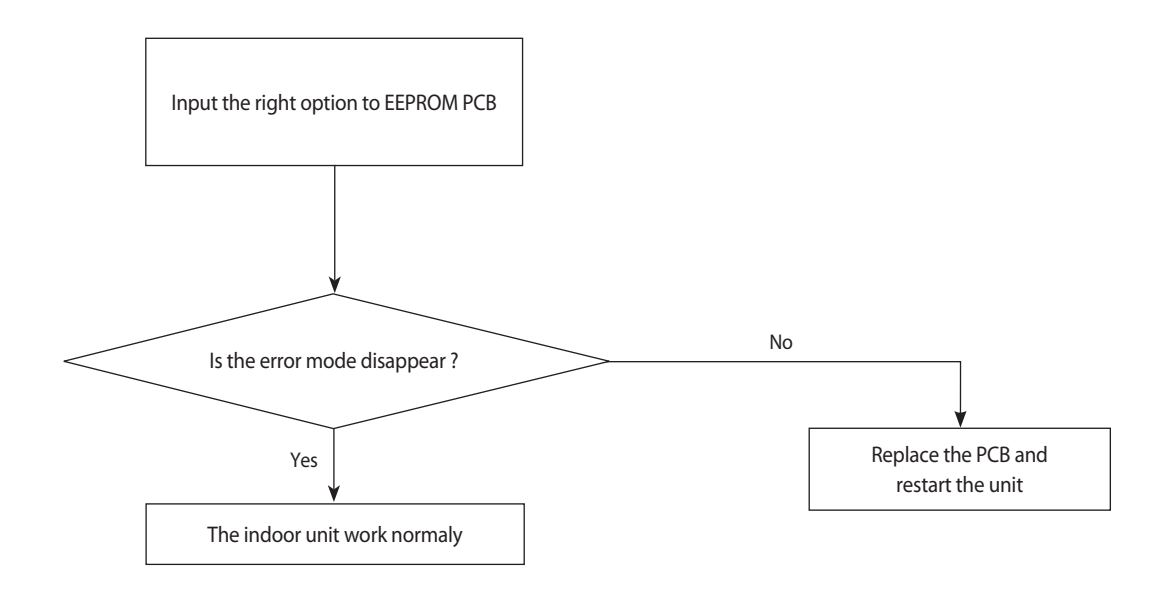

| 4-4-7 | Terminal | Block's | Terminal | Fuse(Open) |
|-------|----------|---------|----------|------------|
|-------|----------|---------|----------|------------|

| Wire remote controller display | E198                                          |
|--------------------------------|-----------------------------------------------|
| Symptom                        | Error of Terminal Block's Terminal Fuse(Open) |
| Failure                        | Fuse open                                     |

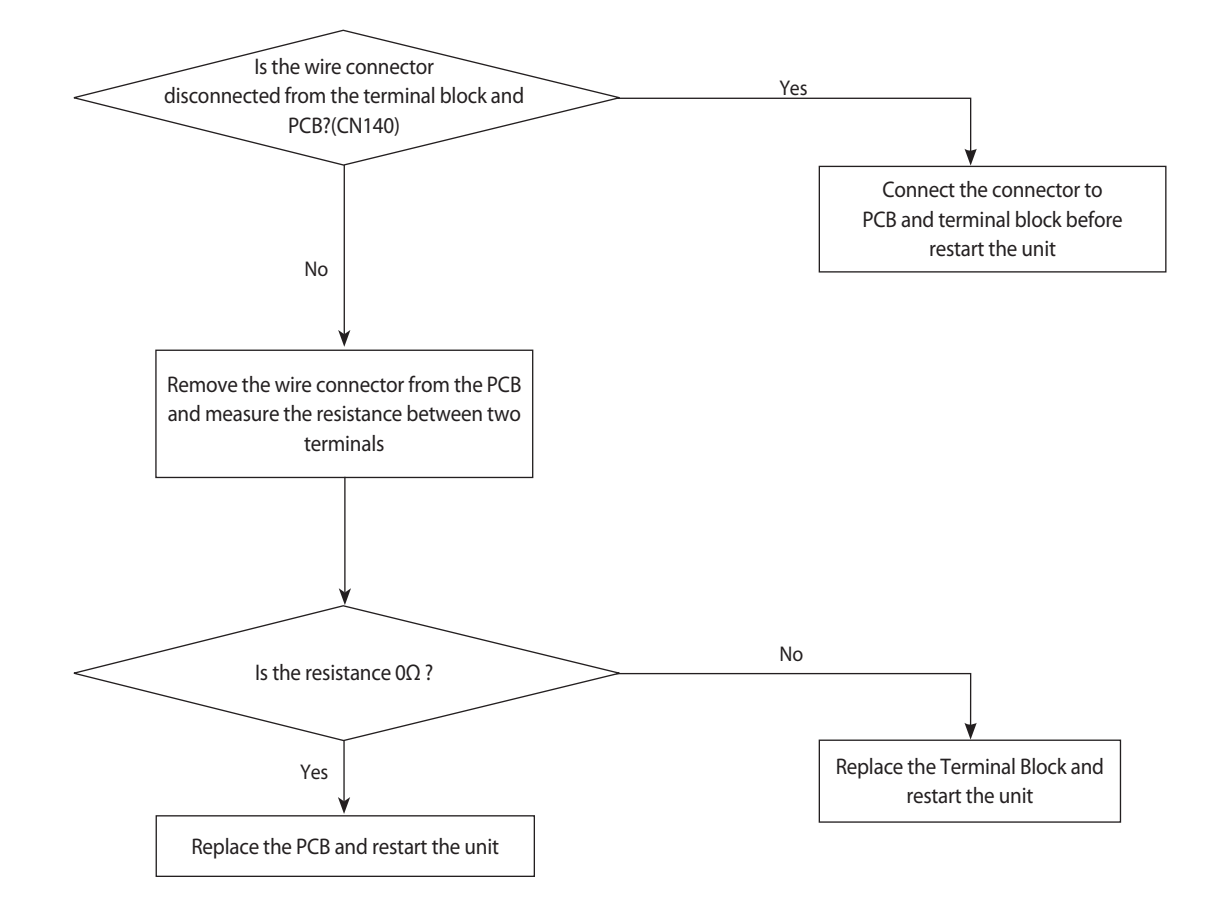

#### 4-4-8 Communication error after finishing tracking (E202)

- 1. Check items
  - 1) Is the communication cable short/open?
  - 2) Is there a response from the indoor unit PCB?

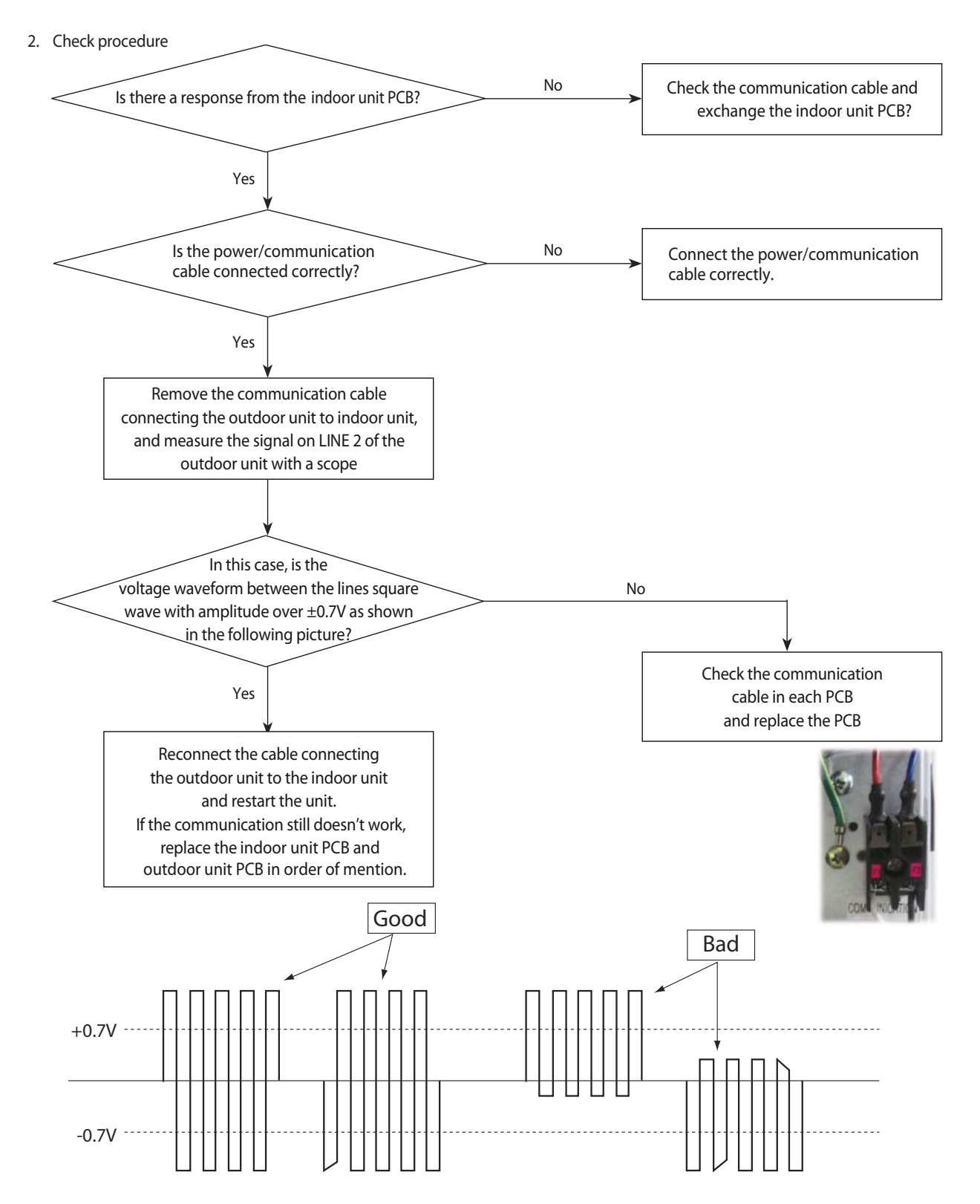

cf.) If there is no oscillo scope, it can be replaced multimeter instead of osillo scope. If measured voltage is floating value from 0.1V to 4.5V, then it means that the PCB is normal.

# 4-4-9 Outdoor's service valve(Clog)

| Wire remote controller display | E422                                |
|--------------------------------|-------------------------------------|
| Symptom                        | Clogging of outdoor's service valve |
| Failure                        | Valve clog                          |

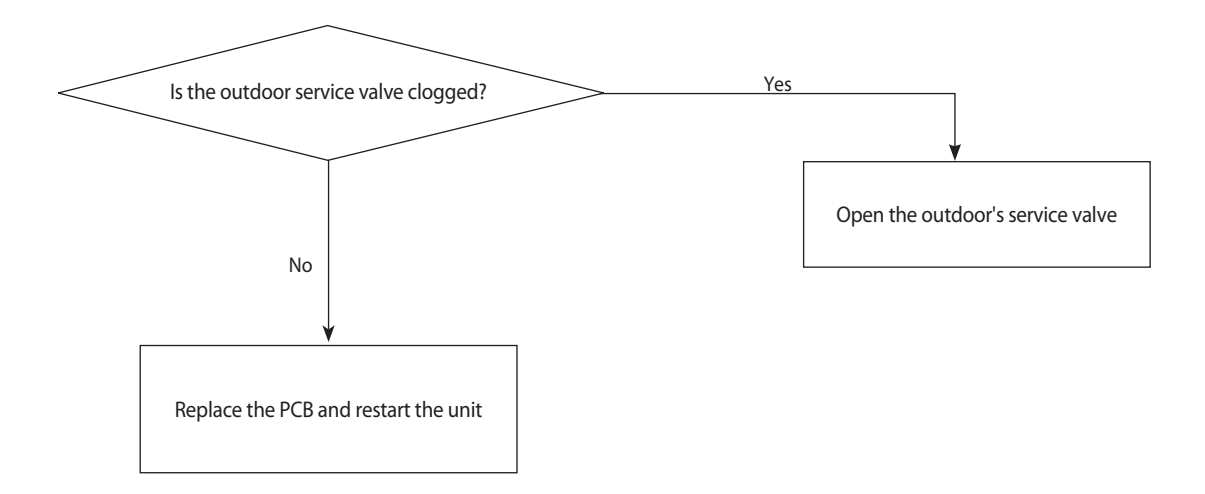

#### 4-4-10 No Power(completely dead) - Initial diagnosis

#### Outdoor unit is not powered on - Initial diagnosis (1phase)

- 1. Check items
  - 1) Is the power supply voltage 220V?
  - 2) Is the AC power connected correctly?
  - 3) Are the LEDs in the main PCB and inverter PCB of the outdoor unit ON?
  - 4) Is the input power voltage of the indoor unit 220V?
  - 5) Is the wired remote controller connected correctly?
- 2. Check procedure

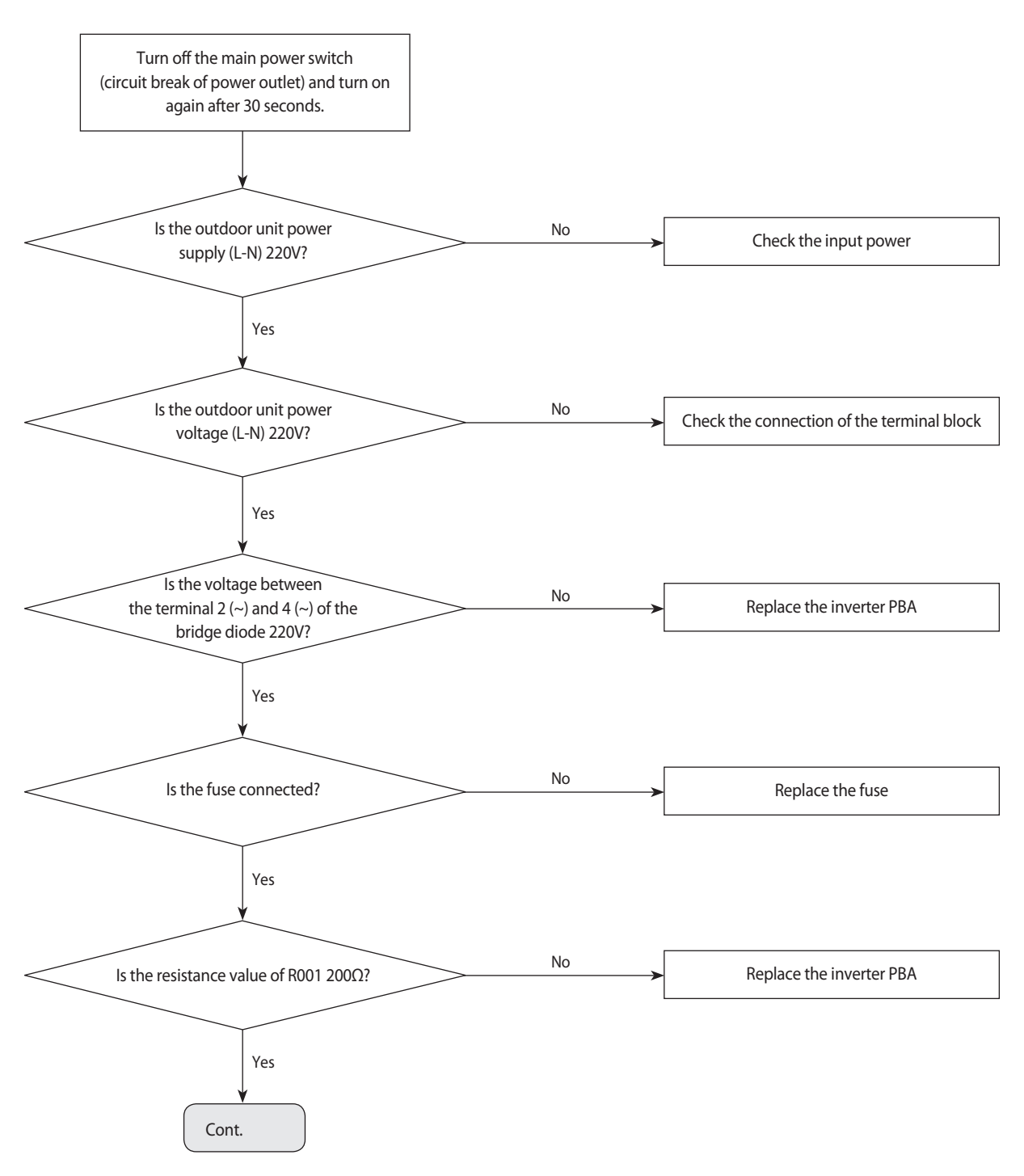

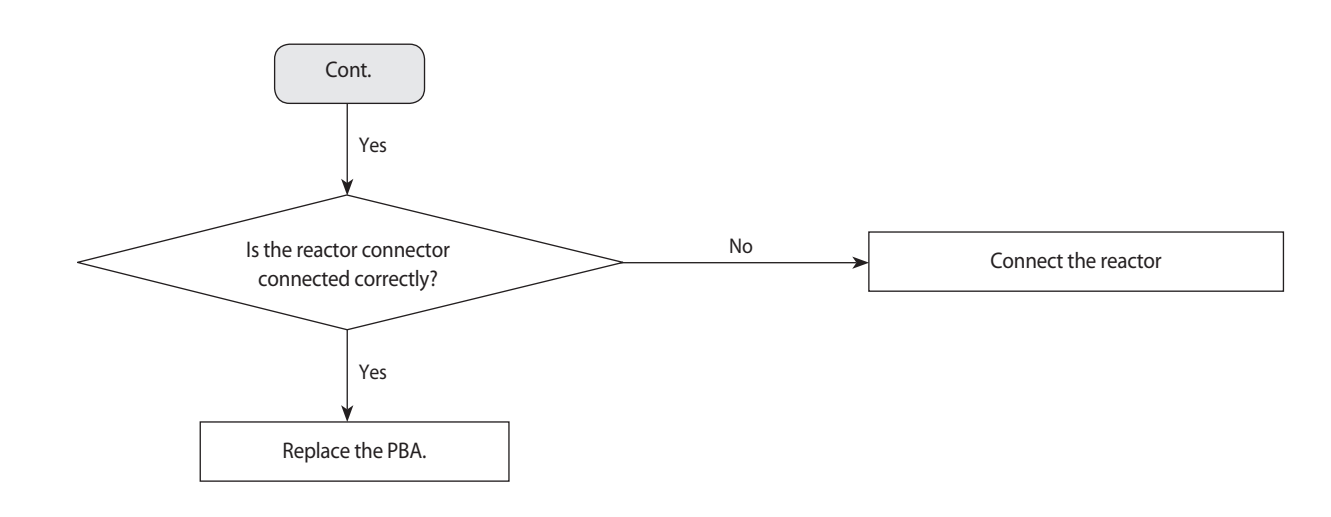

# Outdoor unit is not powered on – Initial diagnosis (1phase) (cont.)

#### Outdoor unit is not powered on - Initial diagnosis ( 3phase)

- 1. Check items:
  - 1) Is the power supply voltage 380V?
  - 2) Is the AC power connected correctly?
  - 3) Are the LEDs in the main PCB and inverter PCB of the outdoor unit ON?
  - 4) Is the input power voltage of the indoor unit 220V?
  - 5) Is the wired remote controller connected correctly?
- 2. Troubleshooting procedure

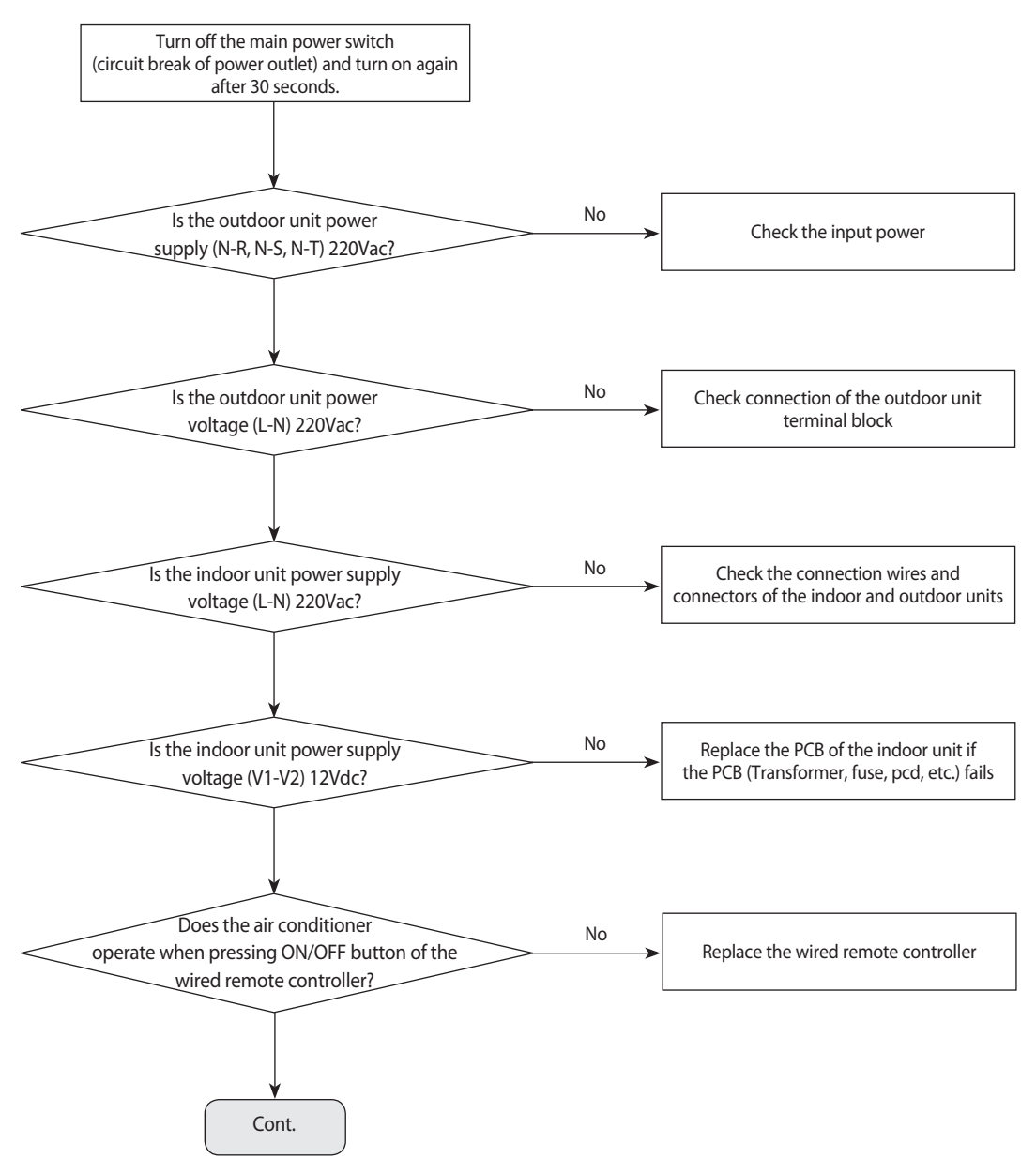

#### Outdoor unit is not powered on - Initial diagnosis ( 3phase) (cont.)

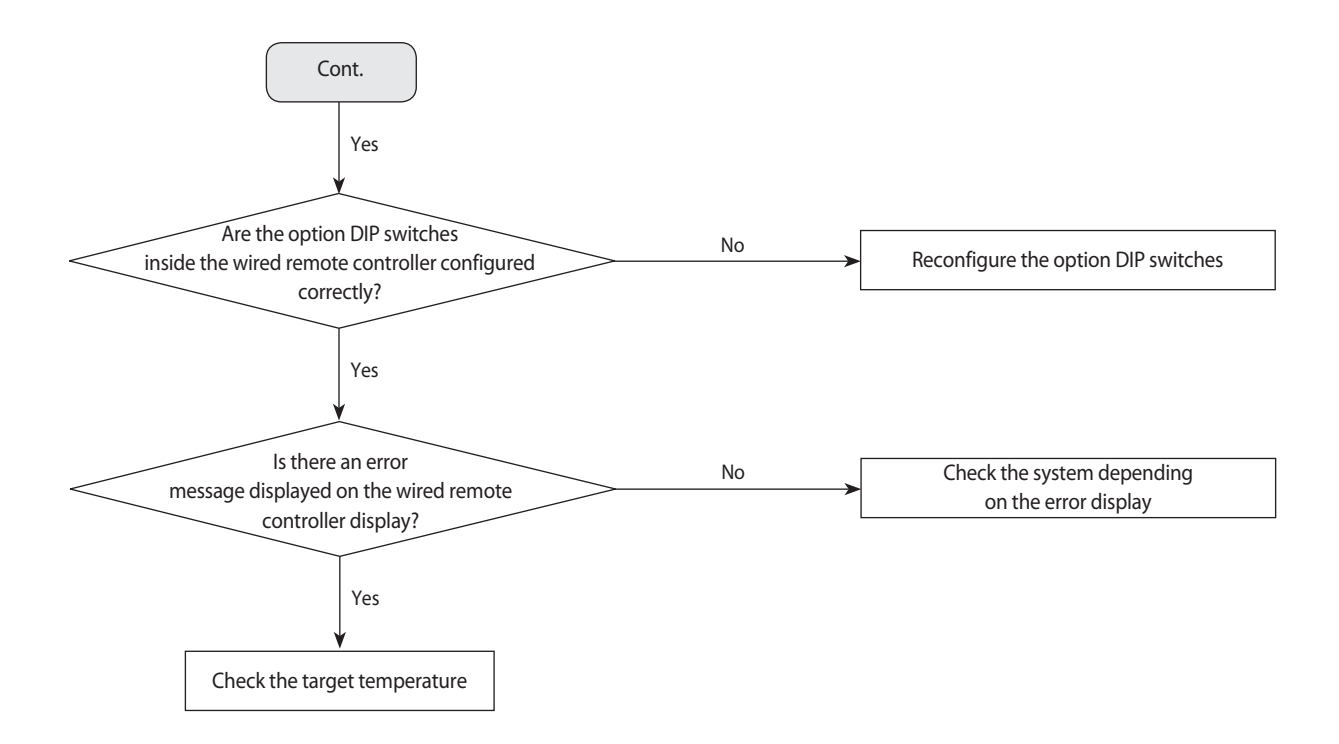

# 4-4-11 E102 : Communication error between indoor and outdoor unit E201 : Unit quantity miss matching beween Indoor and Outdoor E202 : Abnormal state, no communication between Indoor and Outdoor Main PCB E203 : 1min Time out of communication error(Main ↔ Inverter)

1. Checklist :

Is the communication cable between the indoor unit and outdoor unit connected correctly?
 Isn't the power cable and communication cable wiring error?

2. Troubleshooting procedure

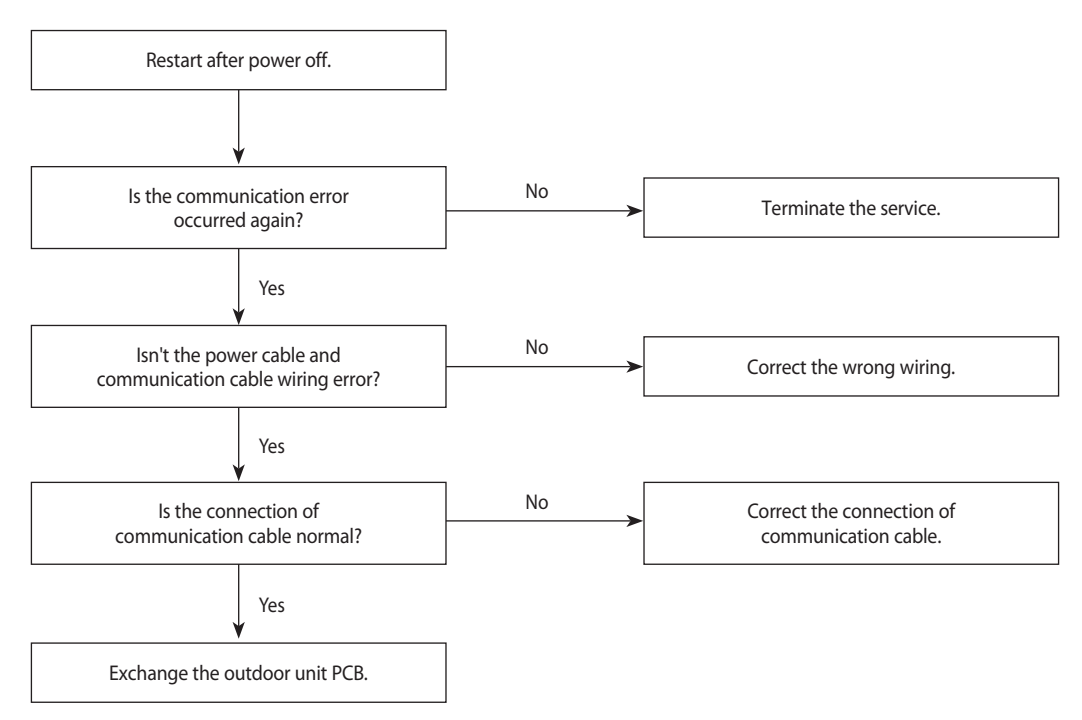

#### 4-4-12 External Sensor Error (Error Code: E221, E231, E251, E320)

1. Test Item

1) Check the connection of the temperature sensor connector. 2) Check the resistance value of the temperature sensor.

2. Check procedure

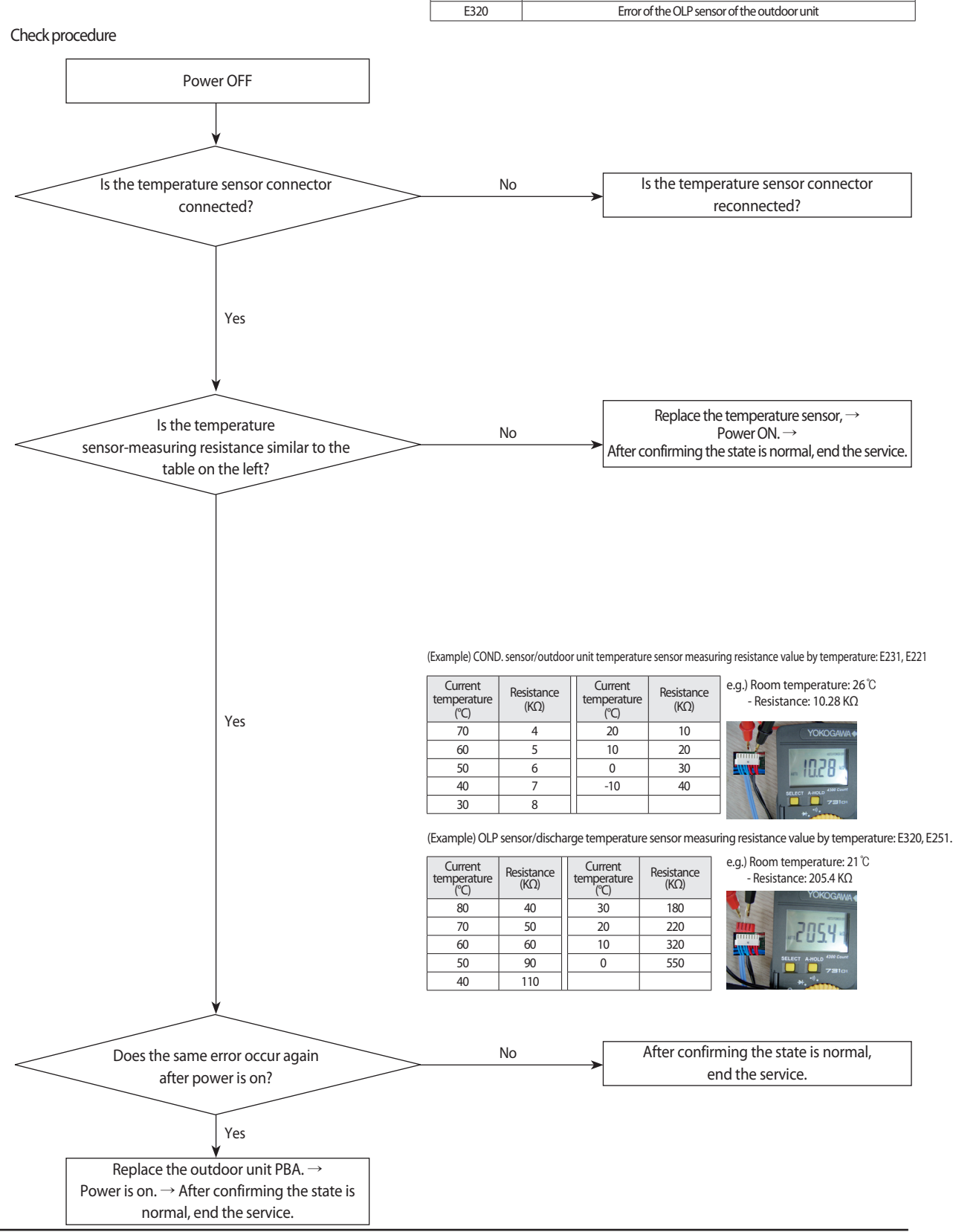

Error Code

F221

E231

E251

Description

Error of the temperature sensor of the outdoor unit

Error of the COND. sensor of the outdoor unit

Error of the discharge sensor of the outdoor unit

# 4-4-13 E403 : Freezing control causes comp. down

| Outdoor unit display | E403                                                                                           |
|----------------------|------------------------------------------------------------------------------------------------|
| Criteria             | •All the operating indoor machines do not reach -4°C for more than five minutes                |
|                      | Check if the index FAN/MOTOR operates normally.     Check if the index FEV operates percently. |
| Cause of problem     | •Check the indoor beat exchanger's IN/OUT sensor.                                              |
|                      | •Check for clogging in the suction area of the indoor machine.                                 |

#### 1. How to check

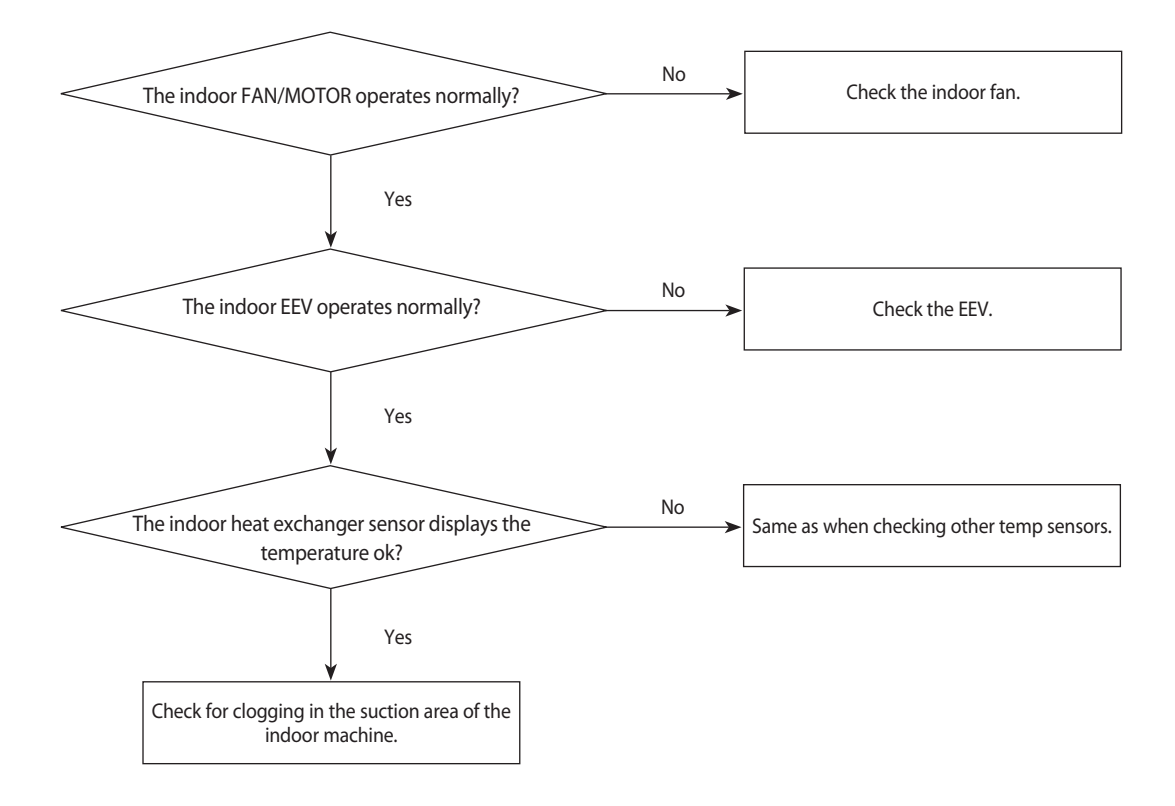

#### 4-4-14 E416 : Dischage temperature sensor error

| Outdoor unit display | E416                                                                                                    |
|----------------------|----------------------------------------------------------------------------------------------------|
| Criteria             | •The compressor temperature above 110°C.                                                                                                    |
| Cause of problem     | <ul> <li>Insufficient coolant.</li> <li>Clogging in the outdoor machine's solenoid valve.</li> <li>Clogging in the sub valve.</li> <li>Malfunctioning exhaust gas temp sensor.</li> <li>Clogging in the pipeline and the filter.</li> <li>Liguid EEV damaged.</li> </ul> |

#### 1. How to check

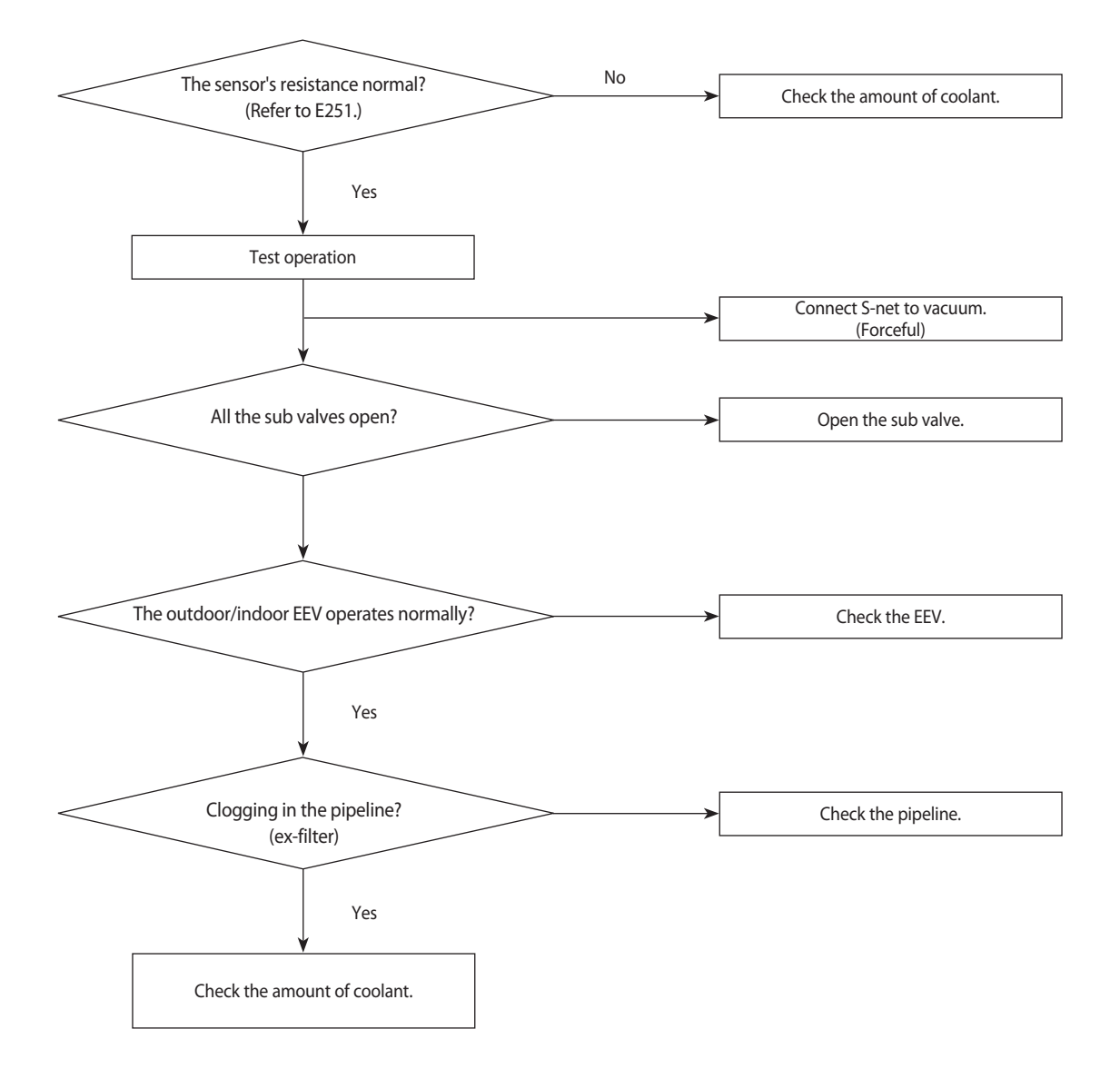

| Outdoor unit display | E440 (No heater operation with the outside temperature above 30°C.)                           |
|----------------------|-----------------------------------------------------------------------------------------------|
|                      | E441 No AC operation with the outside temperature below -10°C.)                               |
| Criteria             | •The compressor temperature above 110°C.                                                      |
|                      | E440: If the outside temperature is above 30°C, operation of the indoor heater with a         |
|                      | remocon causes this error.                                                                    |
| Cause of problem     |                                                                                               |
|                      | E441:The indoor machine remocon ON signal. If the outside temperature is below -10 $^\circ$ C |
|                      | before the AC runs, this error occurs.                                                        |
| Cause of problem     | •OLP SENSOR temp above Trip_Dis.                                                              |

#### 4-4-15 E440, E441 : Abnormal outside temperature halts operation of the compressor

#### 1. How to check

The above malfunction codes do not indicate a malfunction of the product. All you have to do is change the temperature suitably for the limits shown in the manual. When the product malfunctions, if the actual situation does not match the above diagnosis, measure the temperature of incoming air with S-net to see if the measurement is the same as the actual outdoor temperature. If not, replace the temperature sensor.

### 4-4-16 Outdoor unit BLDC Fan1 or Fan2 error (E458 : Fan1 error, E475 : Fan2 error)

1. Checklist :

1) Isn't the fan locked?

2) Is the sensor placed correctly?

3) Does the both terminal of sensor satisfy the resistance value in accordance with temperature?

4) Is the resistance value of sensor connection pull\_up correct?

2. Troubleshooting procedure

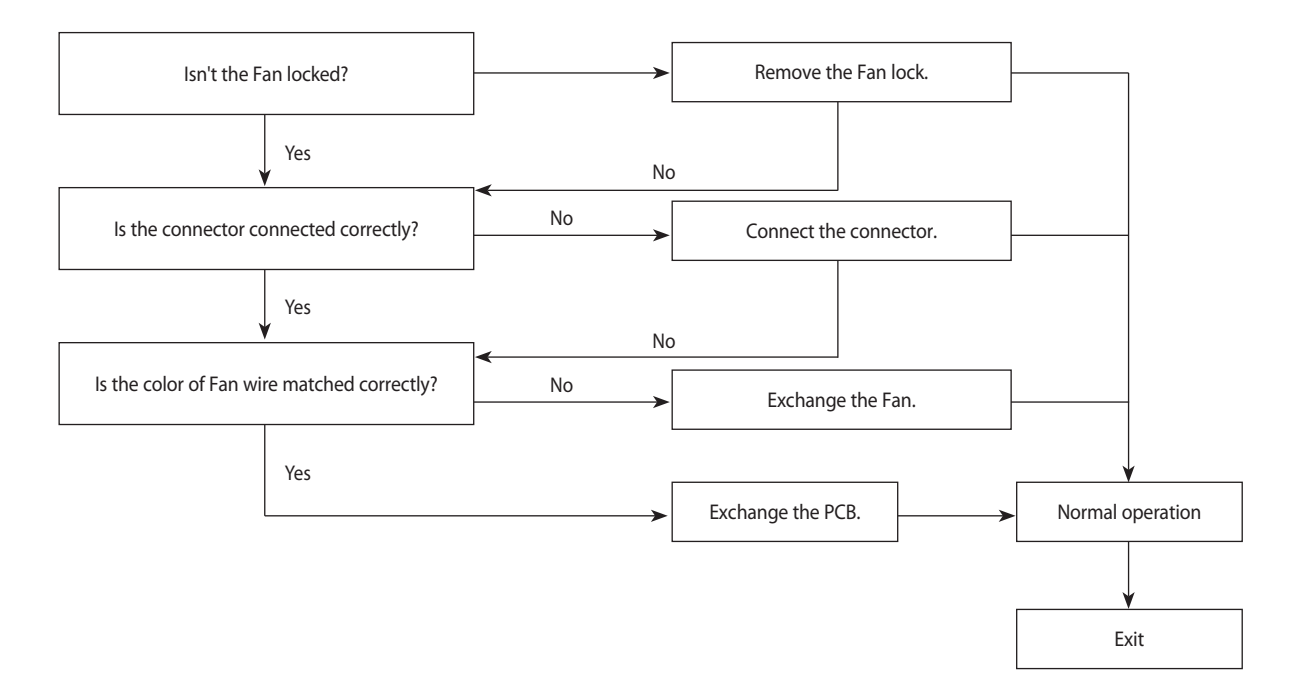

# 4-4-17 E461: Compressor start error E467: Compressor wire missing error

1. Checklist :

Is the connection of cable for the compressor and power?
 Is the interphase resistance of compressor normal?

2. Troubleshooting procedure

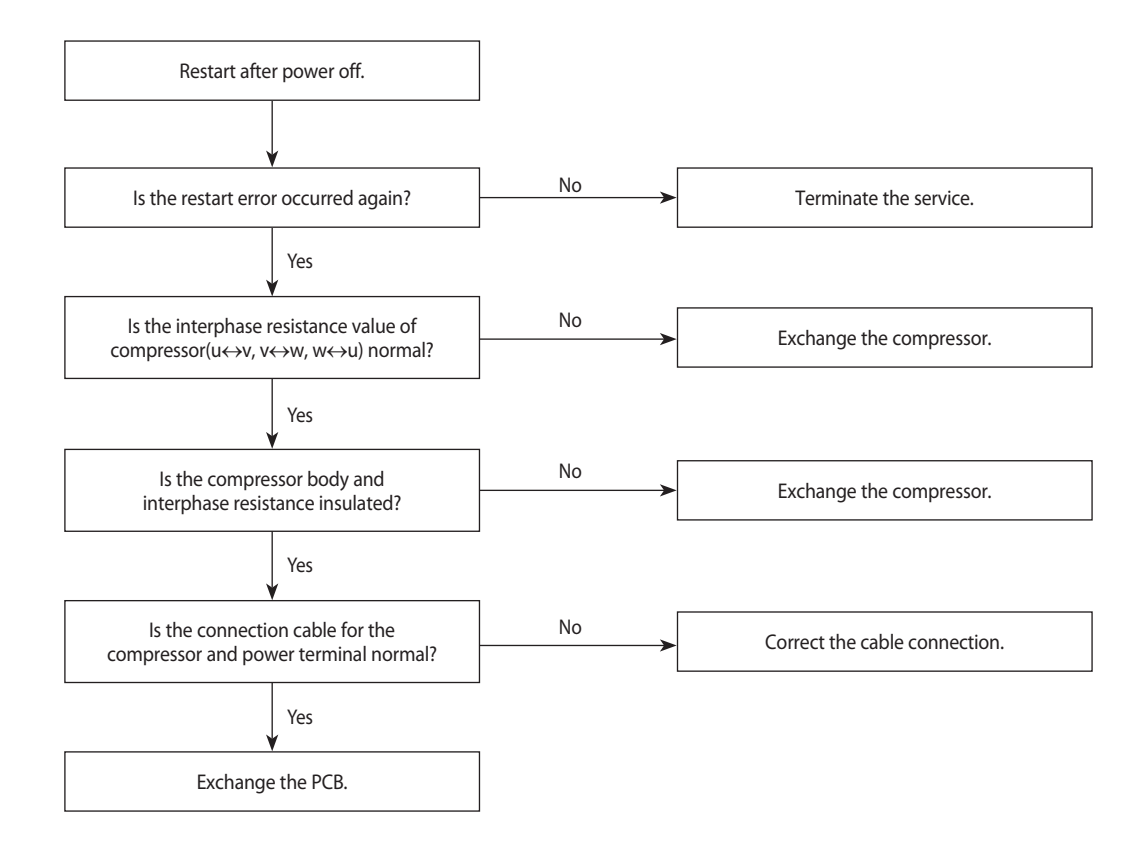

# 4-4-18 E462 : Current protection control causes comp. down E484 : PFC overload error

| Outdoor unit display | E462,E484                                                     |
|----------------------|---------------------------------------------------------------|
| Criteria             | The outdoor machine input current above I_Trip.               |
| Cause of problem     | •Check the compressor input voltage. (error for low voltage.) |
|                      | •Check the overcurrent option setting.                        |

#### 1. How to check

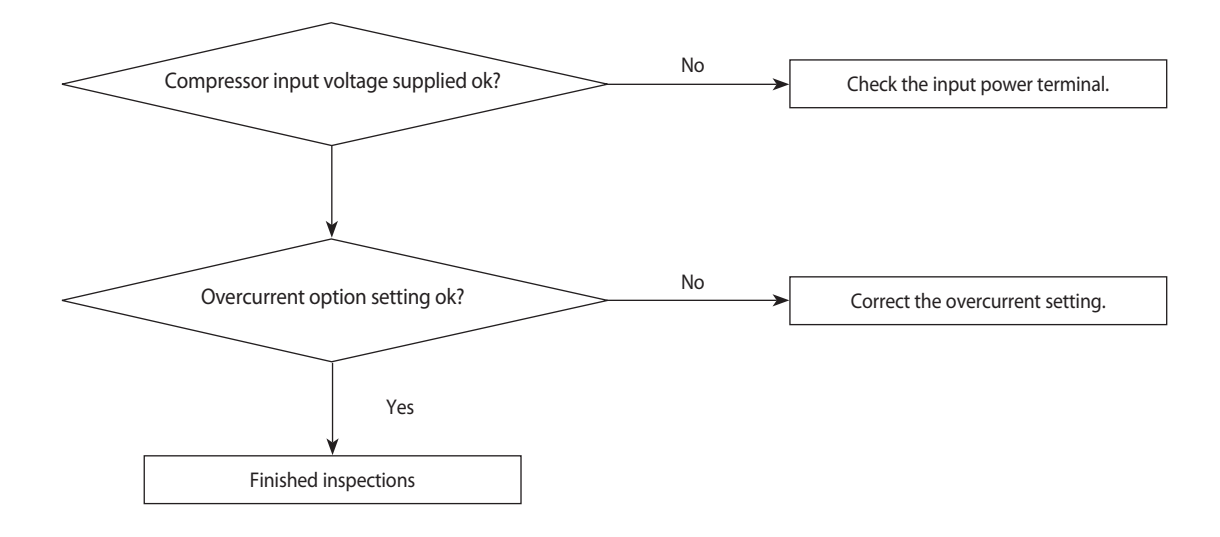

#### 4-4-19 E463 : OLP protection control caused comp. down

| Outdoor unit display | E463                            |
|----------------------|---------------------------------|
| Criteria             | OLP SENSOR temp above Trip_Dis. |
|                      | •See if the sub valve is open.  |
| Cause of problem     | •Check the amount of coolant.   |
|                      | Check the OLP sensor.           |

#### 1. How to check

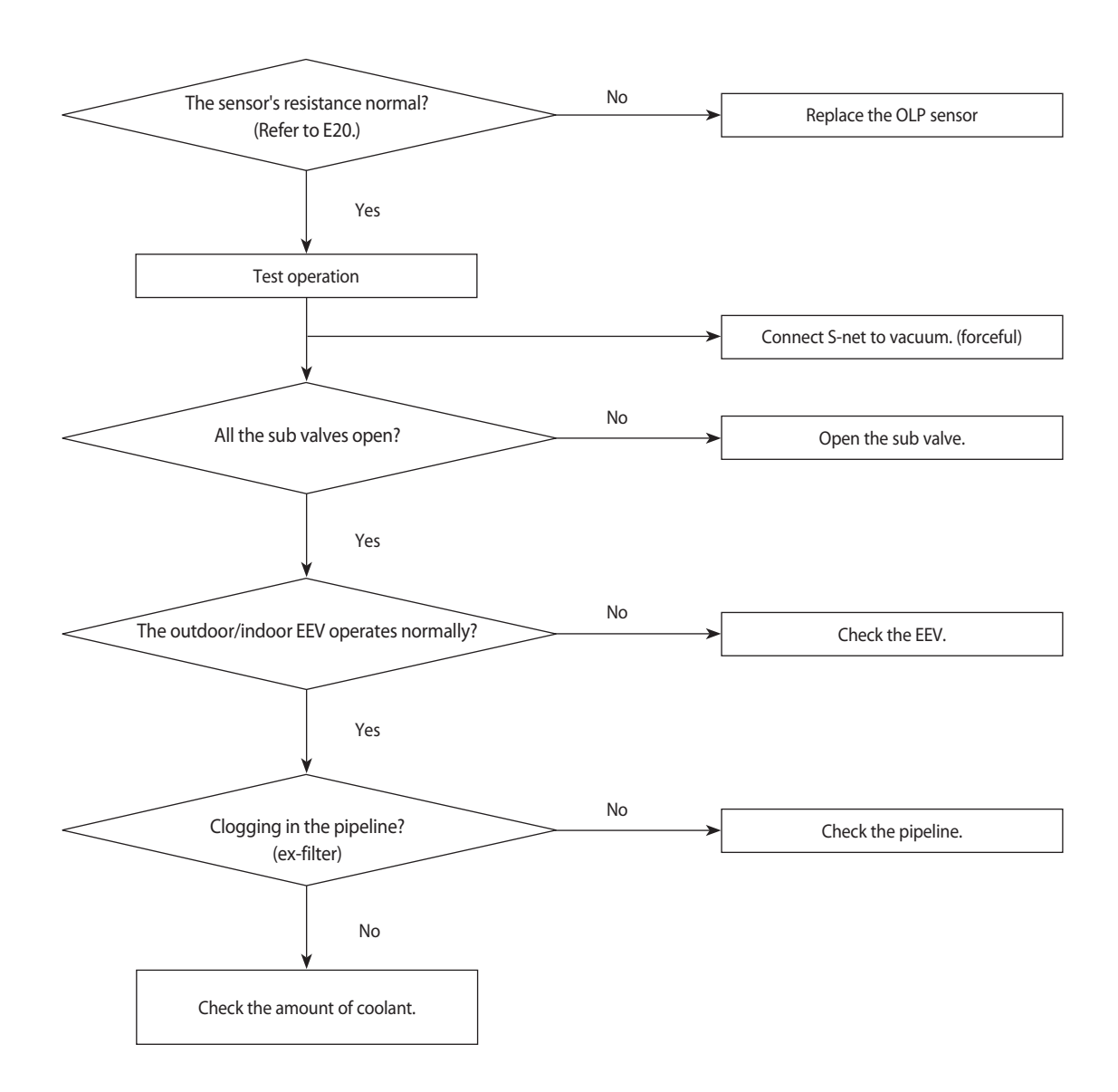

#### 4-4-20 E464 : O.C. (Over Current) error

#### 1. Checklist :

- 1) Is the refrigerant charged properly?
- 2) Does the compressor rotate normally?(Reverse rotation, Locking etc.)
- 3) Is connection of compressor wire normal?
- 4) Is compressor motor normal?(Insulation, Coil resistance etc.)
- 5) Does a temporary cycle overload condition happened?

#### 2. Troubleshooting procedure

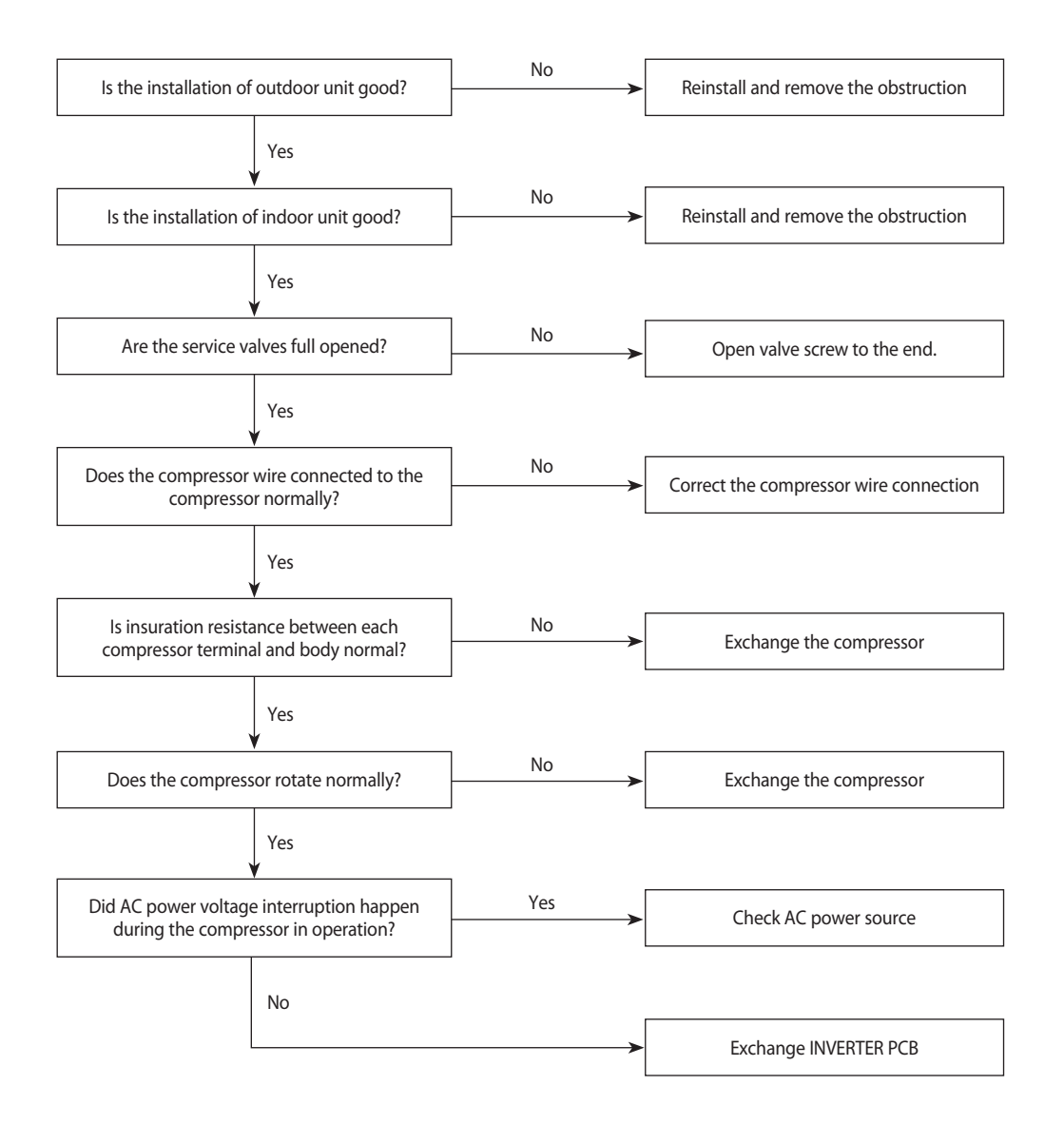

### 4-4-21 E466: DC Link Over voltage/ Low voltage error

1. Checklist :

Is the power voltage normal?(Lightning, Power interruption etc.)
 Is AC Power cable connection normal?(Detaching the wire)

2. Troubleshooting procedure

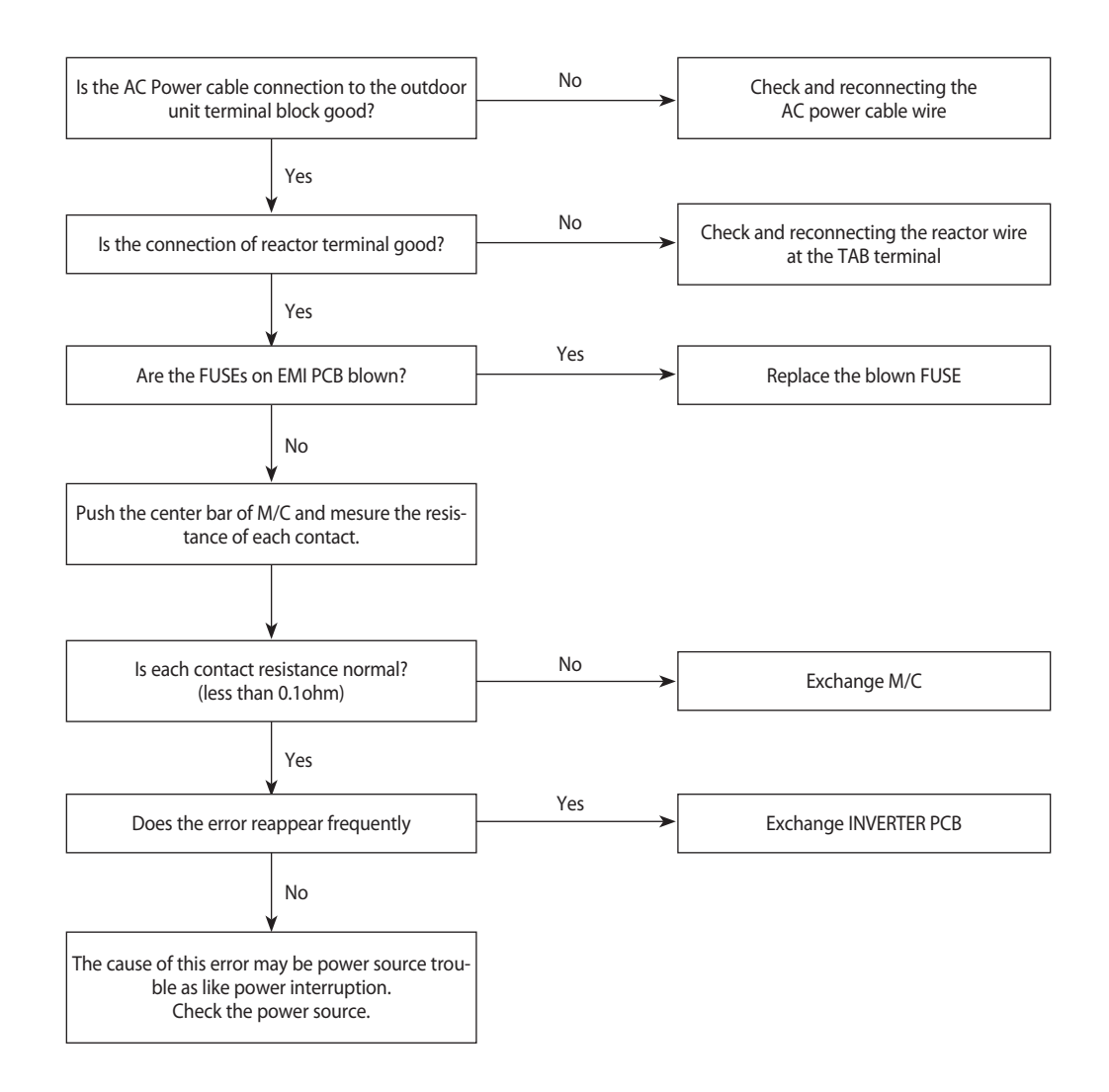
### 4-4-22 Pipe Blocking Error (Error Code: E422)

1. Test Item

1) Check the open state of the outdoor unit service valve.

- 2) Check the connection of the pipe.
- 3) Check the operation of the EEV.
- 4) Check the refrigerant leakage.
- 5) Check the connection of the indoor unit PBA EVA sensor.
- 6) Check the fault in the indoor unit EVA sensor.
- 2. Check procedure

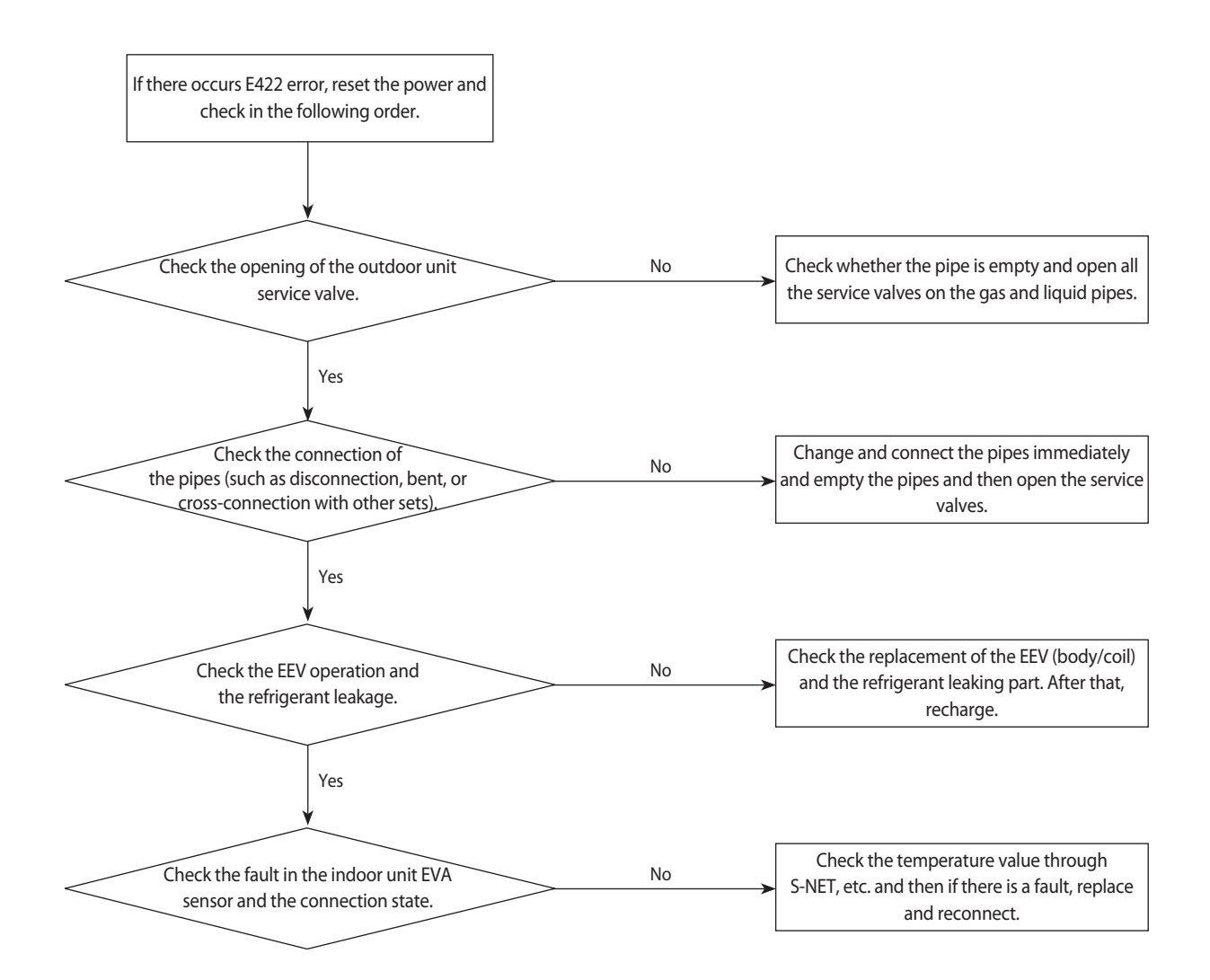

### 4-4-23 The others

- 1. E465 : Compressor over load error
- If a compressor works improperly, change the compressor and check if it works properly.
- → If a compressor is normal, check the assembly between Heatsink-Inverter PBA. If it is fine, change Inverter PBA.
- 2. E468 : Current sensor error
- Check EEPROM data.
- Check PCB operates properly.
- 3. E471 : Oudoor EEPROM error
- Upload EEPROM on Outdoor unit Main PBA.
- 4. E474 : IPM(IGBT Module) or PFCM Temperature sensor Error
- E500 : IPM is over heated
- Check IPM is well assembled to heatsink
- Check whether inlet port is clogged.
- Change IPM if it is defective one
- 5. E554 : Gas leak error
- Check refrigerant charge
- Check Indoor EVA sensor
- Check Service valve is open.
- Check the pipes and wires correctly connected.
- 6. E556 : Capacity miss match between indoor and outdoor
  - Check the model name of indoor and outdoor unit and set option code on indoor unit again.
- 7. Outdoor overload protection control (at the stop of the compressor.): E404
  - Check whether the fan and the motor operate normally.
  - Check the operation of EEV.
  - ${\scriptstyle \bullet}$  Check the temperature sensor of the indoor unit heat exchanger.
  - Check the indoor unit inlet blocking.

# 5. PCB Diagram and Parts List

### 5-1 Indoor Unit

### MAIN PCB

### AC052MNCDKH / AC071MNCDKH

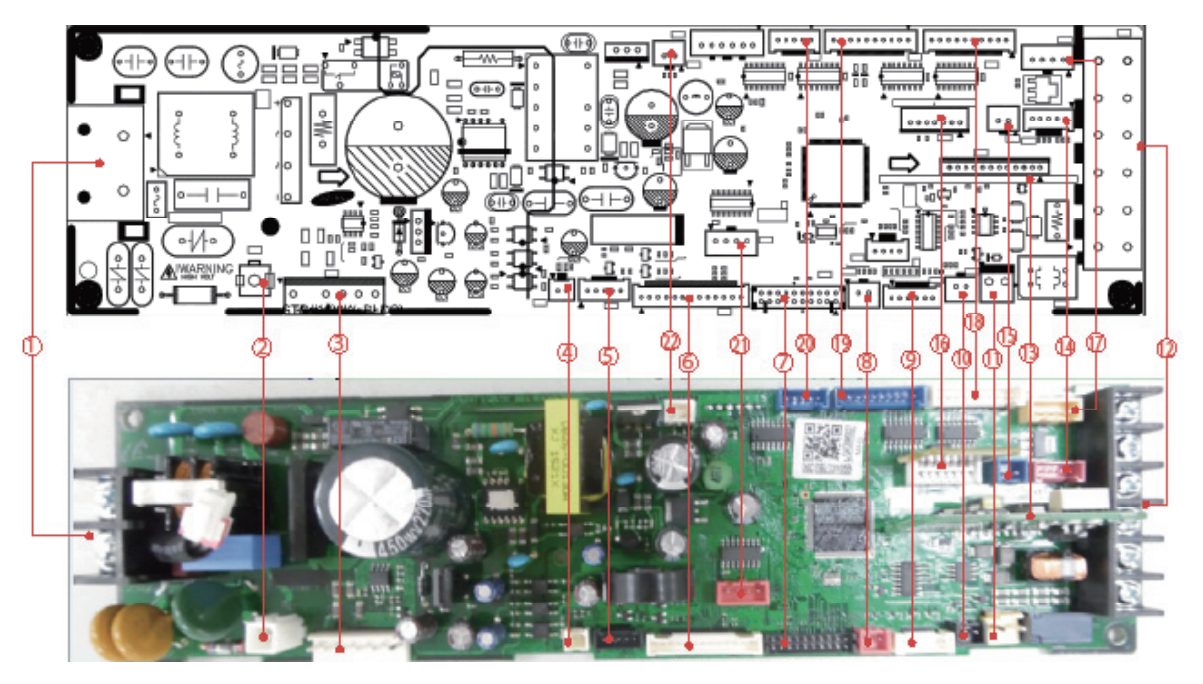

| 1  | TB101 | INPUT POWER          |                 |
|----|-------|----------------------|-----------------|
| 2  | CN101 | GVD                  | YDW236-01(WHT)  |
| 3  | CN701 | BLDC FAN MOTOR       | YW396-06V(WHT)  |
| 4  | CN140 | FUSE CHECK           | SMW200-02(WHT)  |
| 5  | CN809 | AUTO GRILLE          | SMW200-05(BLK)  |
| 6  | CN501 | DISPLAY              | SMY200-13(WHT)  |
| 7  | CN301 | DOWNLOAD             | YDW200-20(BLK)  |
| 8  | CN83  | EXTERNAL SIGNAL      | SMW250-02(RED)  |
| 9  | CN413 | EVEA IN/OUT/DIS      | SMW200-06(NTR)  |
| 10 | CN411 | FL-SW                | SME250-02(BLK)  |
| 11 | CN103 | DRAIN PUMP           | YW396-02V(YEL)  |
| 12 | TE04  | COM1 12V COM2        | DAPC-2009-6P    |
| 13 | CN311 | 2WIRE OPTION         | BMW200-12(wht)  |
| 14 | CN401 | HUMAN SENSOR         | SMW200-05(RED)  |
| 15 | CN804 | VENTILATOR           | SMW250-02(BLU)  |
| 16 | CN201 | EEPROM PBA CONNECTOR | B7P-MQ(WHT)     |
| 17 | CN801 | SPI MODULE           | SMW250-04(YEL)  |
| 18 | CN805 | LOUVER 1/2           | SMW200-10(NTR)  |
| 19 | CN806 | LOUVER 3/4           | SMW200-10P(BLU) |
| 20 | CN807 | LOUVER 5             | SMW200-05(BLU)  |
| 21 | CN81  | EXT_CTRL             | SMW250-04(RED)  |
| 22 | CN412 | ROOM SENSOR          | SMW250-02(WHT)  |

#### **MAIN PCB**

### AC100MNCDKH / AC120MNCDKH / AC140MNCDKH

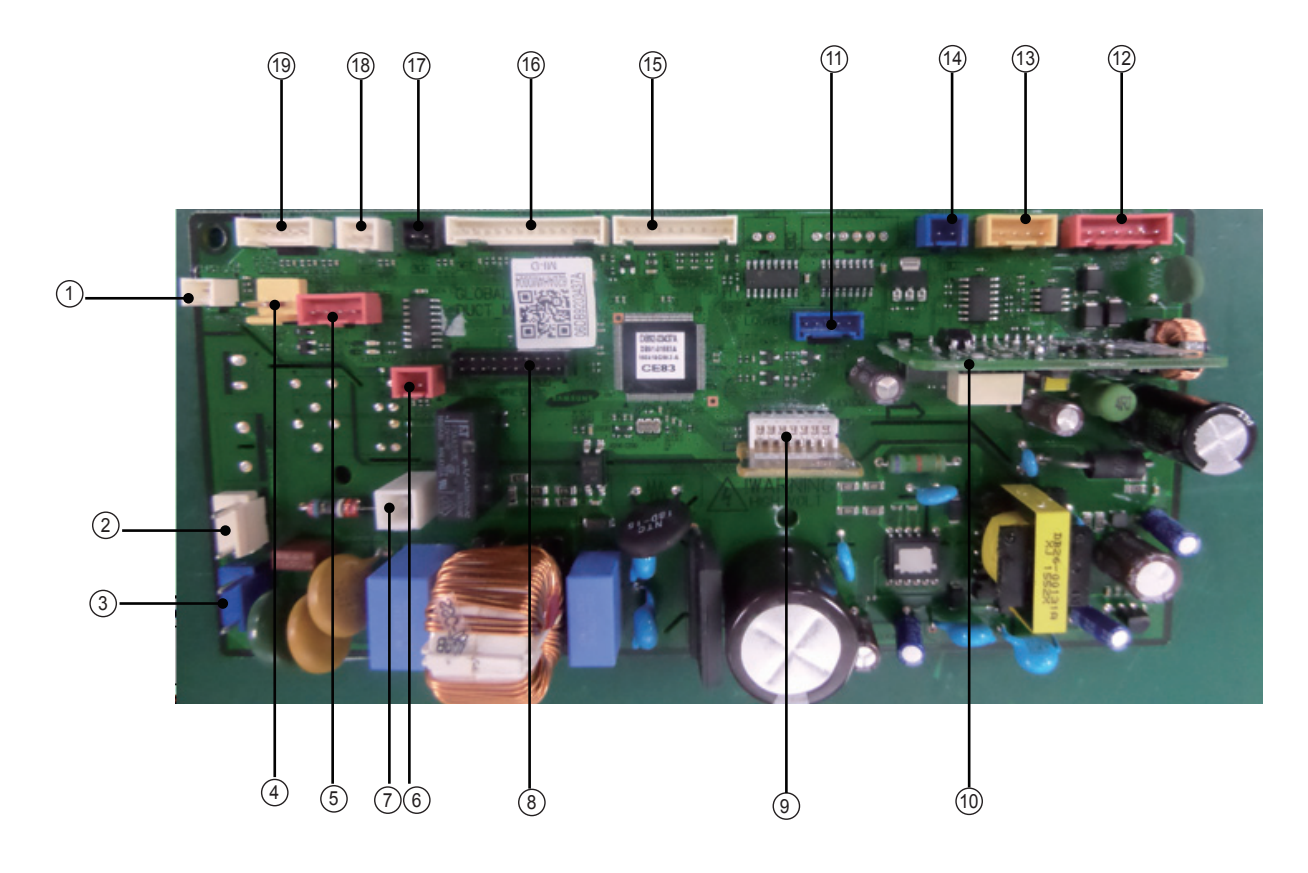

| No | Part Code   | Local | Function        | Description            |
|----|-------------|-------|-----------------|------------------------|
| 1  | 3711-003942 | CN140 | SMW200-02(WHT)  | FUSE BLOCK             |
| 2  | 3711-000203 | CN906 | YM396-03AV(WHT) | BLDC PBA POWER         |
| 3  | 3711-003404 | CN101 | YW396-03AV(BLU) | POWER INPUT            |
| 4  | 3711-000179 | CN701 | YW396-02V(YEL)  | DRAIN PUMP             |
| 5  | 3711-000939 | CN81  | SMW250-04(RED)  | ERROR CHECK/COMP CHECK |
| 6  | 3711-000796 | CN83  | SMW250-02(RED)  | ON/OFF EXTERNAL SIGNAL |
| 7  | 3711-000744 | CN1   | TDW236-01(WHT)  | GND                    |
| 8  | 3711-002001 | CN301 | YDW200-20(BLK)  | DOWNLOAD               |
| 9  | 3711-007817 | CN201 | B7P-MQ(WHT)     | EEPROM PBA             |
| 10 | 3711-004773 | CN311 | BMW200-12(WHT)  | 2WIRE OPTION           |
| 11 | 3711-005097 | CN601 | SMW200-05(BLU)  | LOUVER                 |
| 12 | 3711-001037 | CN302 | SMW250-06(RED)  | COM1 12V COM2          |
| 13 | 3711-000941 | CN801 | SMW250-04(YEL)  | SPI MODULE             |

| No | Part Code   | Local | Function       | Description        |
|----|-------------|-------|----------------|--------------------|
| 14 | 3711-000795 | CN804 | SMW250-02(BLU) | VEMTILATOR         |
| 15 | 3711-004182 | CN905 | SMW200-10(WHT) | FAN MOTOR COMM     |
| 16 | 3711-003895 | CN501 | SMW200-13(WHT) | DISPLAY            |
| 17 | 3711-000794 | CN411 | SMW250-02(BLK) | FLOAT-S/W          |
| 18 | 3711-000015 | CN412 | SMW250-02(WHT) | ROOM-TEMP          |
| 19 | 3711-004236 | CN413 | SMW200-06(NTR) | EVA DIS/OUT SENSOR |

### 5-2-1 MAIN PBA

### AC052MXADKH / AC071MXADKH

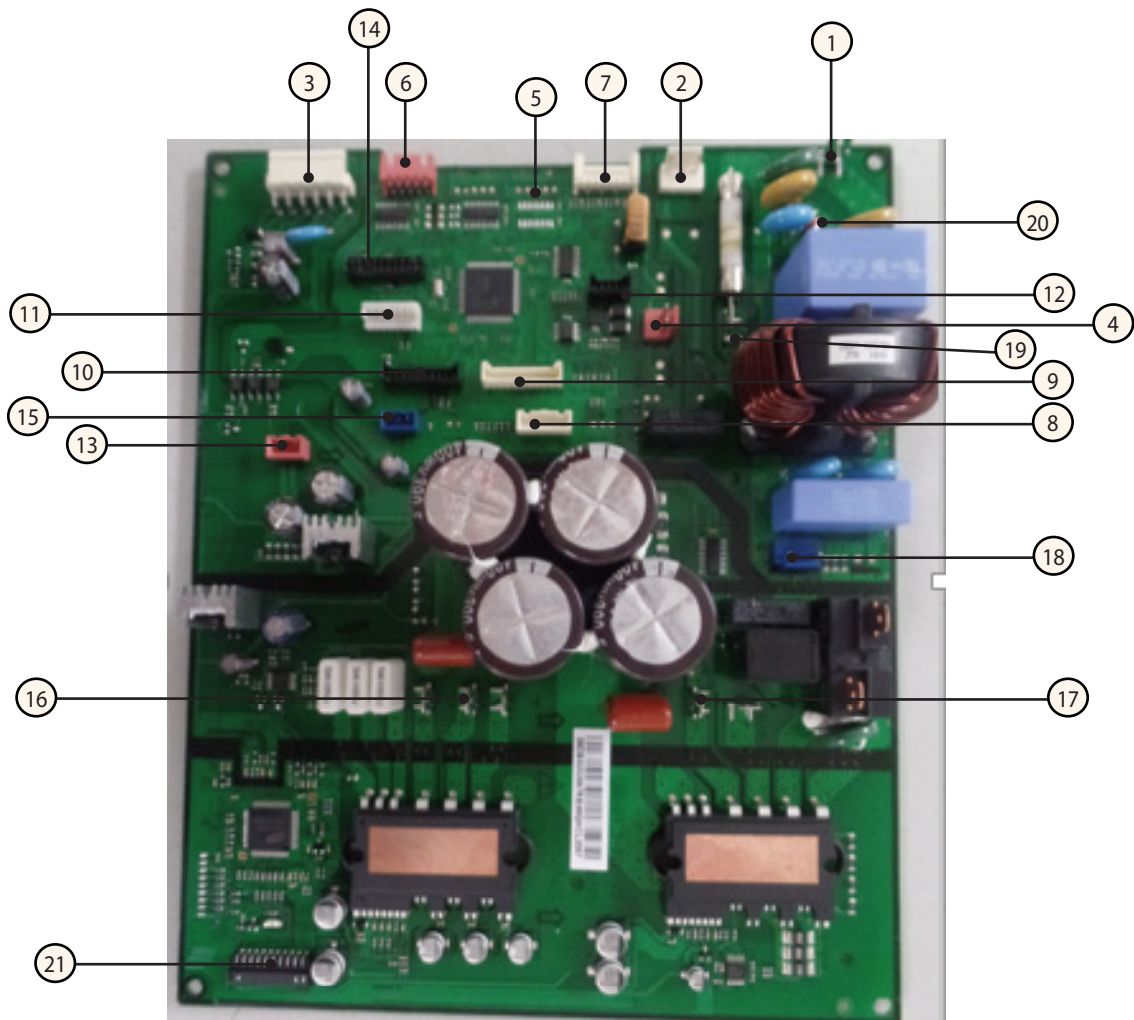

| No. | Function                                                             | No. | Function                                           |
|-----|----------------------------------------------------------------------|-----|----------------------------------------------------|
| 1   | MAIN POWER (N)                                                       | 12  | Sub display PCB connection<br>(DC5V,12V,com1,com2) |
| 2   | 4Way Valve                                                           | 13  | SMPS PCB connection (DC15V)                        |
| 3   | FAN MOTOR connection                                                 | 14  | Download Main                                      |
| 4   | Indoor communication connection                                      | 15  | SMPS PCB connection (DC5V,12V)                     |
| 5   | N/A                                                                  | 16  | Compressor connection (U,V,W)                      |
| 6   | EEV control                                                          | 17  | Reactor                                            |
| 7   | Out/Discharge/Cond./OLP temp. sensor                                 | 18  | SMPS PCB connection (AC220V)                       |
| 8   | DRED PBA connection<br>(* DRED : Demand Response Enabling<br>Device) | 19  | MAIN POWER (L)                                     |
| 9   | Sub display PCB connection<br>(Key, 7-segment signal)                | 20  | EARTH                                              |
| 10  | Sub display PCB connection<br>(Key, solution communication signal)   | 21  | Download INV                                       |
| 11  | EEPROM connection                                                    |     |                                                    |

# 5-2-2 Display PBA

### AC052MXADKH / AC071MXADKH

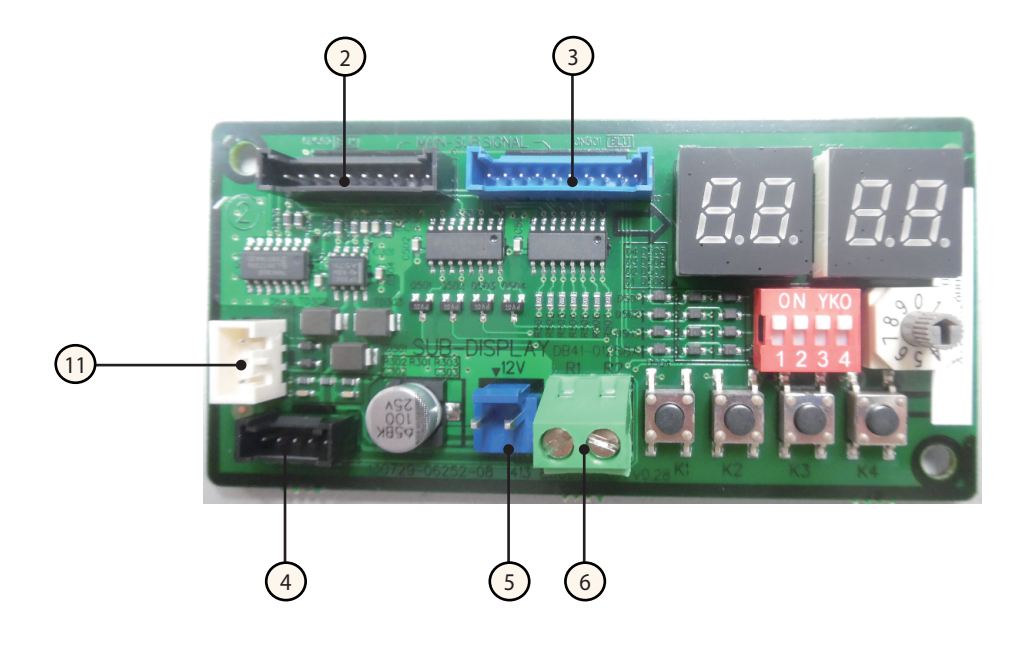

| No. | Function                                       |
|-----|------------------------------------------------|
| 1   | MODE SELECTOR                                  |
| 2   | MAIN PCB connection<br>(Key, Switch signal)    |
| 3   | MAIN PCB connection<br>(Key, 7-segment signal) |
| 4   | MAIN PCB connection<br>(DC 5V,12V)             |
| 5   | DC 12V                                         |
| 6   | Solution communication                         |

# 6. Wiring Diagram

### 6-1 Indoor Unit

#### AC052MNCDKH / AC071MNCDKH

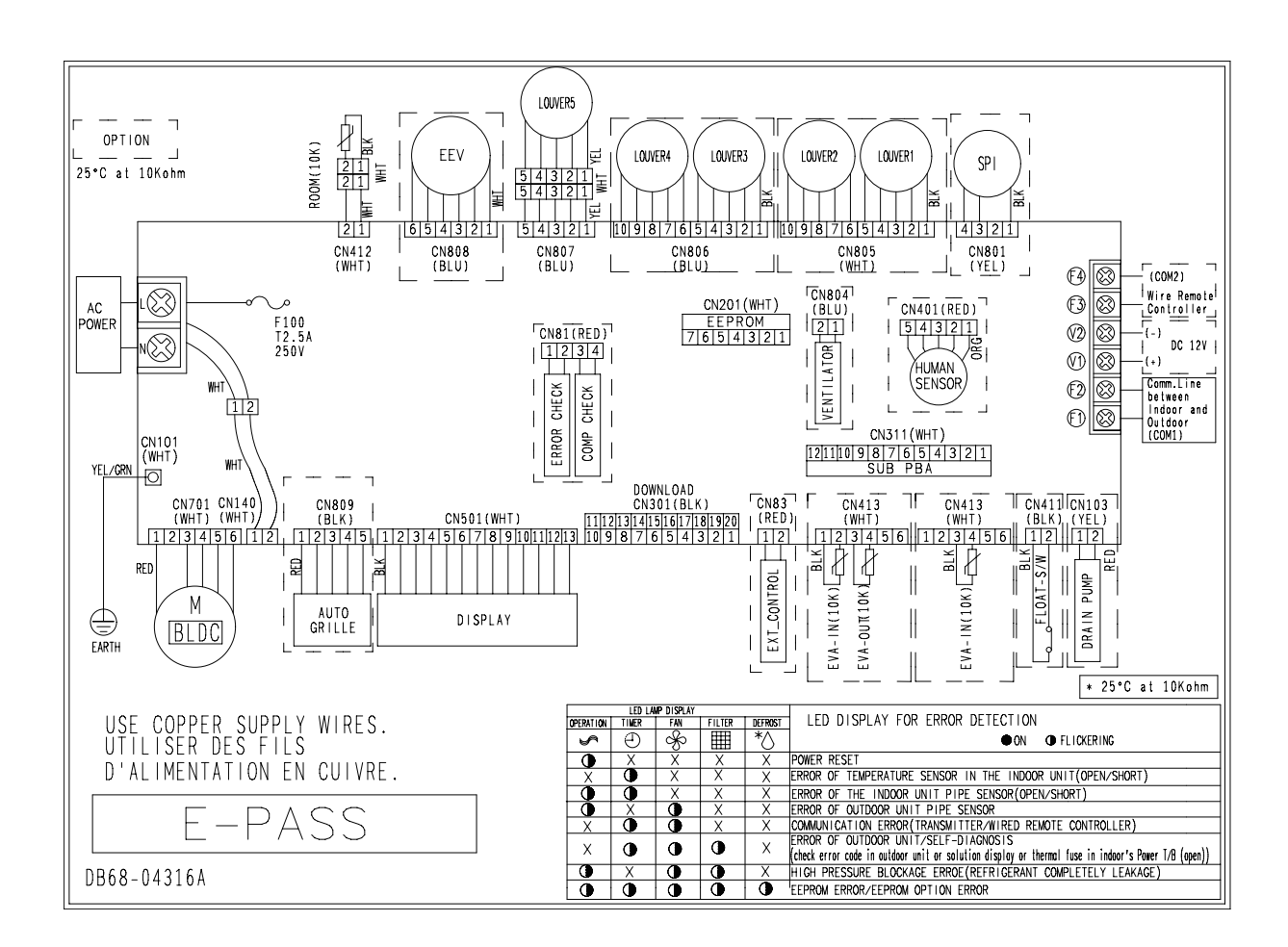

This Document can not be used without Samsung's authorization.

#### AC100MNCDKH / AC120MNCDKH / AC140MNCDKH

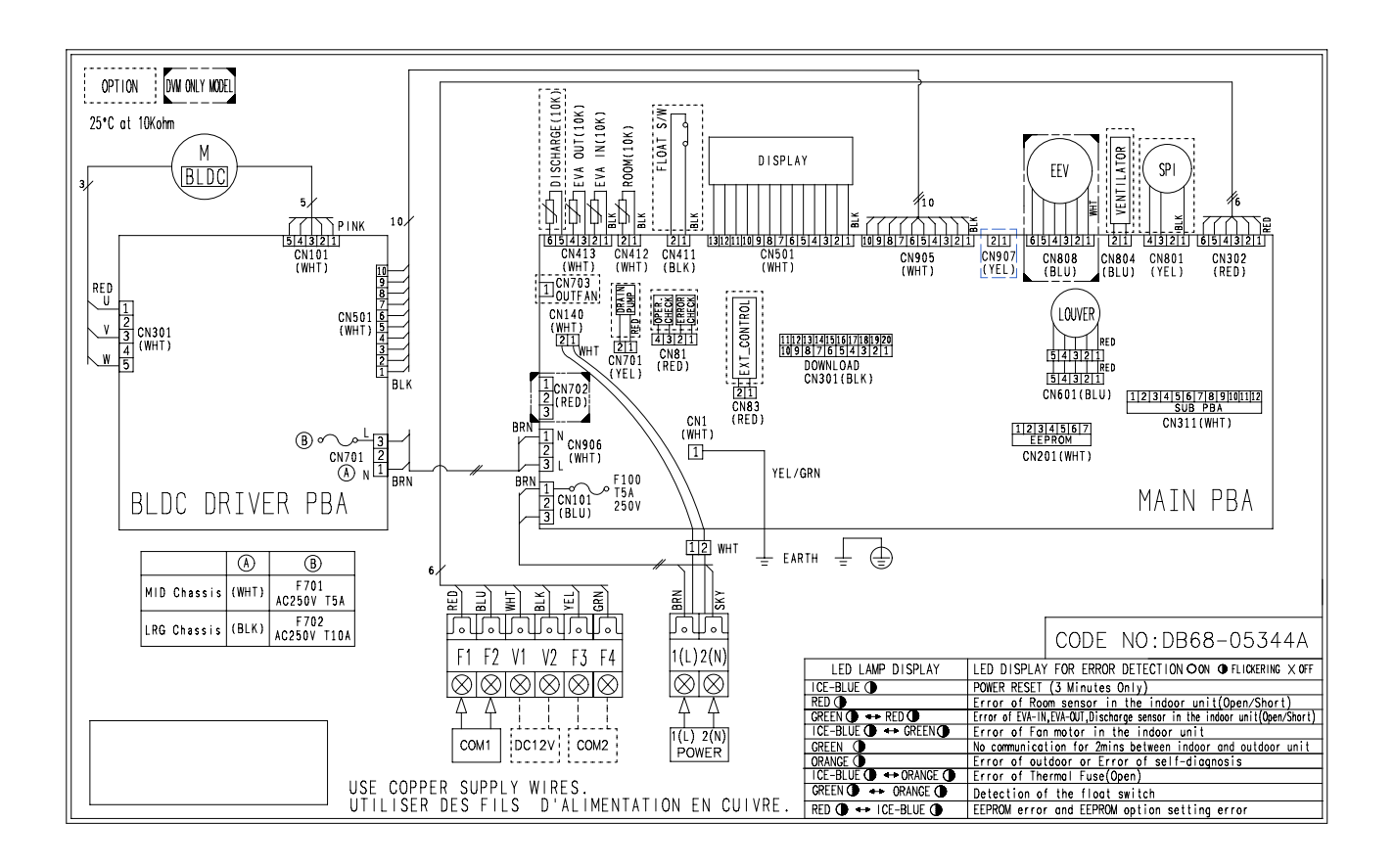

This Document can not be used without Samsung's authorization.

## 6-2 Outdoor unit

### AC052MXADKH / AC071MXADKH

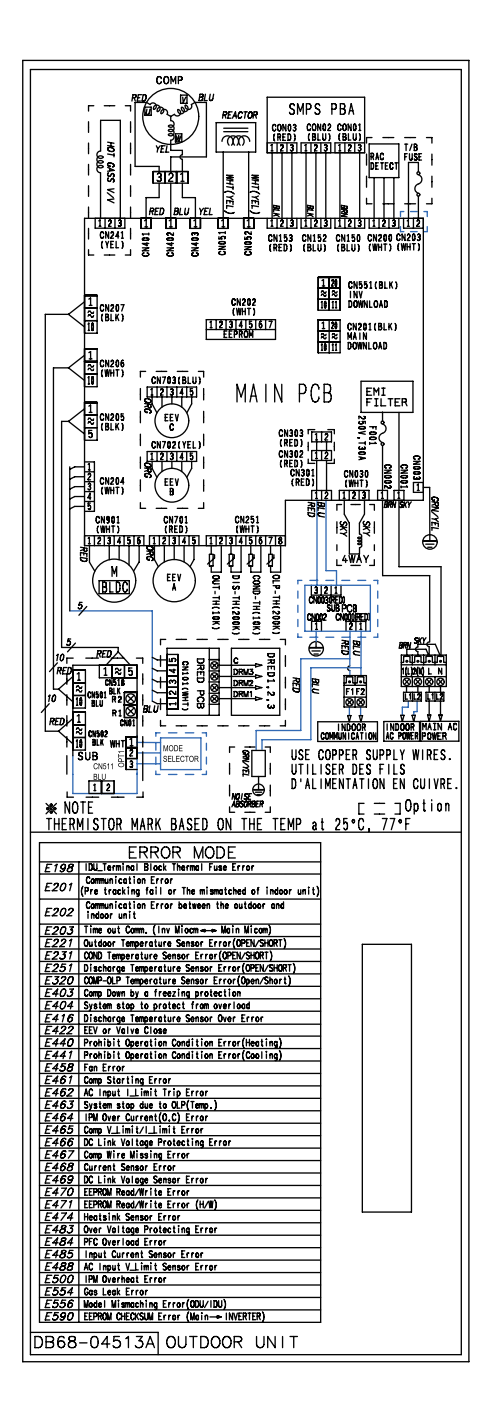

This Document can not be used without Samsung's authorization.

# 7. Reference Sheet

### 7-1 Index for Model Name

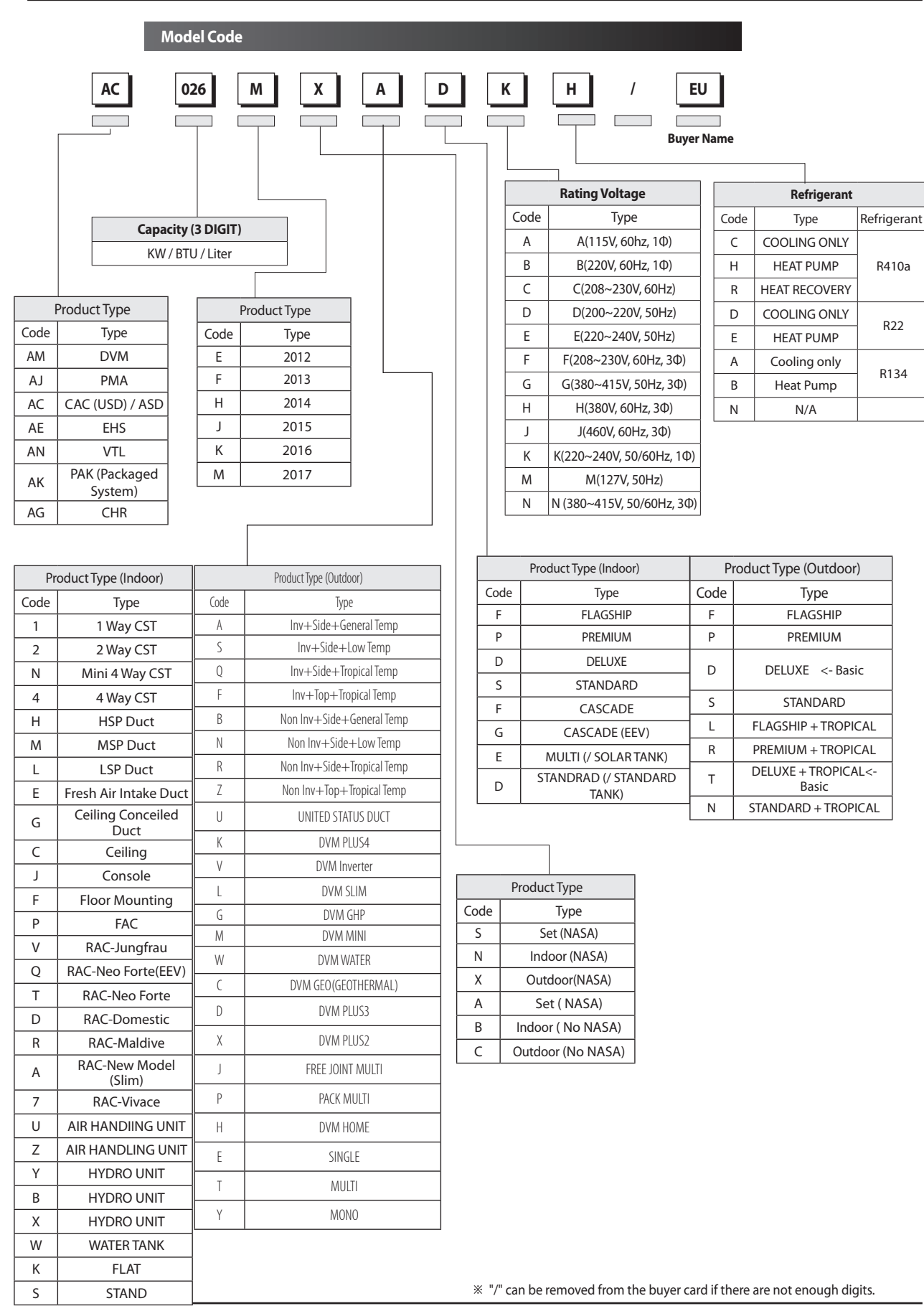

Samsung Electronics

# 7-2 Refrigerating Cycle Diagram

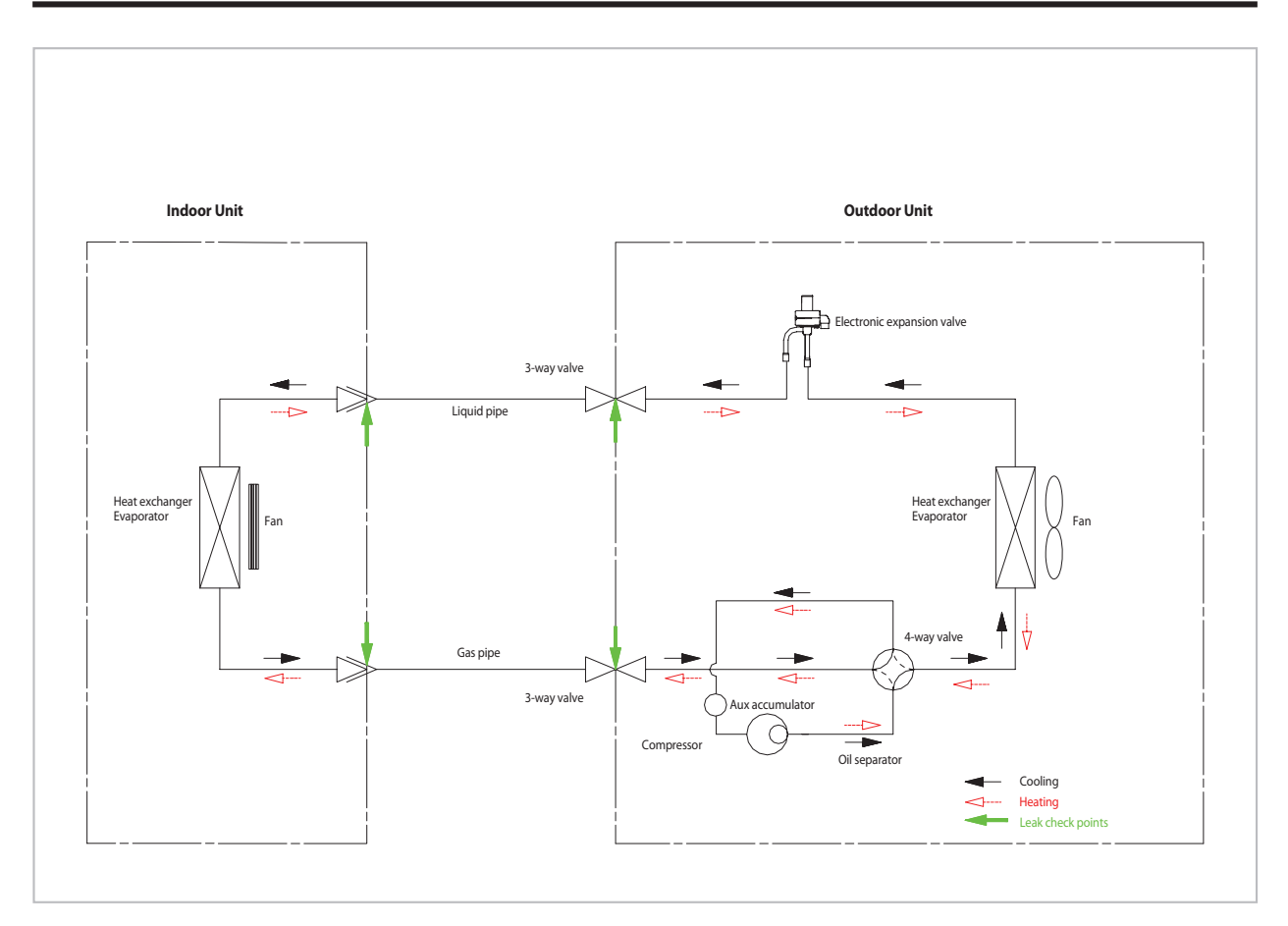

#### CONDENSER

High temperature and high pressure gas state coolant discharged from the compressor is converted to a liquid state as it is cooled down by the heat emission in the outdoor condenser unit, and sent to the evaporator.

#### COMPRESSOR

Low temperature and low pressure coolant is compressed and sent to the cycling system

#### EVAPORATOR

Liquid coolant sucked in through the capillary tubes cools down the room by absorbing the surrounding heat as it evaporates (converting from liquid to gas). (Absorbing heat required for evaporation)

#### SERVICE VALVE

You can open the valve by turning the need valve counterclockwise using hex wrench, and it is used for vacuum, gas purging, coolant injection, coolant purging, and indoor-outdoor unit connection.

#### ACCUMULATOR

Accumulator prevents the flow of liquid-state coolant into the compressor. (Liquid-state coolant flowing into the compressor will overload the compressor.)

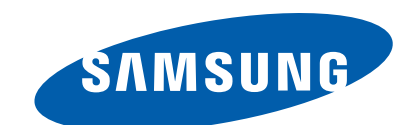

This Service Manual is a property of Samsung Electronics Co., Ltd. Any unauthorized use of Manual can be punished under applicable International and/or domestic law.

© Samsung Electronics Co., Ltd. Jun. 2016. Printed in China.